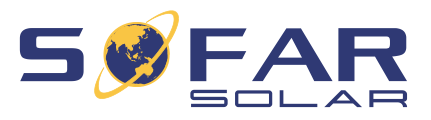

# sofar 15 .... 24ktlx-G3 Instrukcja montażu i obsługi

Wersja 01 | Czerwiec 2022 Język polski

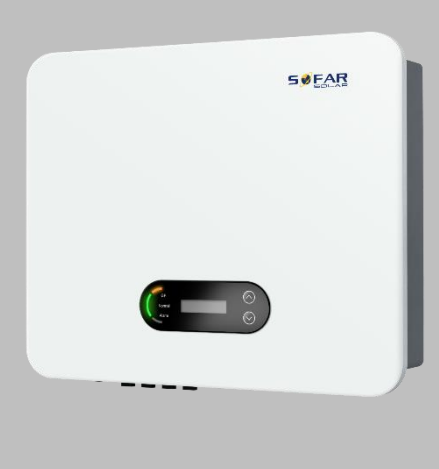

SOFAR 15KTLX-G3, 17KTLX-G3, 20KTLX-G3, 24KTLX-G3

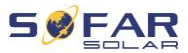

# Spis treści

| 1 | Informacje o niniejszej instrukcji |                                     |    |
|---|------------------------------------|-------------------------------------|----|
|   | 1.1                                | Deklaracja praw autorskich          | 5  |
|   | 1.2                                | Struktura instrukcji                | 6  |
|   | 1.3                                | Zakres                              | 6  |
|   | 1.4                                | Odbiorcy                            | 6  |
|   | 1.5                                | Używane symbole                     | 6  |
| 2 | Podstav                            | vowe zasady bezpieczeństwa          | 8  |
|   | 2.1                                | Informacje dotyczące bezpieczeństwa | 8  |
|   | 2.2                                | Symbole i znaki                     | 15 |
| 3 | Cechy p                            | produktu                            | 18 |
|   | 3.1                                | Wymiary produktu                    | 18 |
|   | 3.2                                | Typy sieci elektroenergetycznej     | 19 |
|   | 3.3                                | Wymiary produktu                    | 19 |
|   | 3.4                                | Oznaczenia na urządzeniu            | 21 |
|   | 3.5                                | Cechy funkcjonalne                  | 21 |
|   | 3.6                                | Krzywa sprawności                   | 23 |
| 4 | Montaż                             |                                     | 24 |
|   | 4.1                                | Informacje dotyczące montażu        | 24 |
|   | 4.2                                | Procedura montażu                   | 25 |
|   | 4.3                                | Kontrola przed instalacją           | 25 |

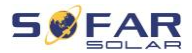

|   | 4.4      | Złącza                                            | 27 |
|---|----------|---------------------------------------------------|----|
|   | 4.5      | Narzędzia                                         | 27 |
|   | 4.6      | Miejsce montażu                                   | 30 |
|   | 4.7      | Rozpakowywanie falownika                          | 31 |
|   | 4.8      | Montaż falownika                                  | 33 |
| 5 | Złącza e | lektryczne                                        | 35 |
|   | 5.1      | Instrukcje bezpieczeństwa                         | 35 |
|   | 5.2      | Podłączenie elektryczne                           | 36 |
|   | 5.3      | Podłączanie kabli PE                              | 37 |
|   | 5.4      | Podłączanie kabli DC                              | 38 |
|   | 5.5      | Podłączanie kabli zasilających AC                 | 42 |
|   | 5.6      | Porty komunikacyjne                               | 46 |
|   | 5.7      | Monitorowanie systemu                             | 48 |
| 6 | Pierwsz  | e uruchomienie falownika                          | 55 |
|   | 6.1      | Test bezpieczeństwa przed pierwszym uruchomieniem | 55 |
|   | 6.2      | Uruchamianie falownika                            | 55 |
| 7 | Obsługa  | urządzenia                                        | 57 |
|   | 7.1      | Panel sterowania i wyświetlacz                    | 57 |
|   | 7.2      | Ekran standardowy                                 | 58 |
|   | 7.3      | Wyświetlanie statusu                              | 58 |
|   | 7.4      | Struktura menu                                    | 59 |

|          | ,      |
|----------|--------|
|          | TDECO  |
| SPIS     | TRESUL |
| <u> </u> |        |

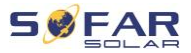

|   | 7.5      | Aktualizacja oprogramowania | 63 |
|---|----------|-----------------------------|----|
| 8 | Postępo  | wanie w razie problemów     | 64 |
|   | 8.1      | Rozwiązywanie problemów     | 64 |
|   | 8.2      | Lista kodów usterek         | 66 |
|   | 8.3      | Konserwacja                 | 78 |
| 9 | Dane teo | chniczne                    | 81 |

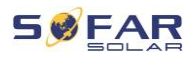

# 1 Informacje o niniejszej instrukcji

Niniejsza instrukcja zawiera ważne informacje dotyczące bezpieczeństwa, których należy przestrzegać podczas montażu i konserwacji urządzenia.

# Przed użyciem uważnie przeczytaj niniejszą instrukcję i zachowaj ją na przyszłość!

Niniejszą instrukcję należy traktować jako integralną część urządzenia. Instrukcję należy przechowywać w pobliżu urządzenia, także w przypadku przekazania go innemu użytkownikowi lub przeniesienia w inne miejsce.

# 1.1 Deklaracja praw autorskich

Prawa autorskie do niniejszej instrukcji należą do SOFARSOLAR. Nie wolno jej kopiować – ani częściowo, ani w całości – firmom lub osobom (dotyczy również oprogramowania itp.) i nie wolno powielać ani rozpowszechniać jej w jakiejkolwiek formie lub za pomocą jakichkolwiek środków.

SOFARSOLAR zastrzega sobie prawo do ostatecznej interpretacji. Niniejsza instrukcja może zostać zmieniona na podstawie informacji zwrotnych od użytkowników lub klientów. Najnowszą wersję można znaleźć na naszej stronie internetowej http://www.sofarsolar.com. Aktualna wersja została zaktualizowana dnia 26.10.2022.

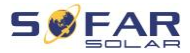

# 1.2 Struktura instrukcji

Niniejsza instrukcja zawiera ważne informacje dotyczące bezpieczeństwa i montażu, których należy przestrzegać podczas montażu i konserwacji urządzenia.

# 1.3 Zakres

Niniejsza instrukcja produktu opisuje montaż, podłączenie elektryczne, pierwsze uruchomienie, konserwację i procedury usuwania usterek falowników SOFAR 15K ... 24KTLX-G3.

# 1.4 Odbiorcy

Niniejsza instrukcja przeznaczona jest dla specjalistów elektryków odpowiedzialnych za montaż i pierwsze uruchomienie falownika w instalacji PV oraz operatorów instalacji PV.

# 1.5 Używane symbole

Niniejsza instrukcja zawiera informacje dotyczące bezpiecznej obsługi i wykorzystuje symbole w celu zapewnienia bezpieczeństwa osób i mienia oraz sprawnej pracy falownika. Należy dokładnie zapoznać się z poniższymi objaśnieniami symboli, aby uniknąć obrażeń ciała lub uszkodzenia mienia.

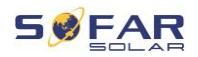

## A NIEBEZPIECZEŃSTWO

# Niezastosowanie się do zaleceń spowoduje śmierć lub poważne obrażenia.

 Postępuj zgodnie z ostrzeżeniami, aby uniknąć śmierci lub poważnych obrażeń!

# A OSTRZEŻENIE

Niezastosowanie się do zaleceń może spowodować śmierć lub poważne obrażenia.

 Postępuj zgodnie z ostrzeżeniami, aby uniknąć poważnych obrażeń!

# A PRZESTROGA

Niezastosowanie się do zaleceń może spowodować obrażenia.

Postępuj zgodnie z ostrzeżeniami, aby uniknąć kontuzji!

### UWAGA

Niezastosowanie się do zaleceń może spowodować uszkodzenie mienia.

 Postępuj zgodnie z ostrzeżeniami, aby zapobiec uszkodzeniu lub zniszczeniu produktu.

# WSKAZÓWKA

 Zawiera wskazówki niezbędne do optymalnego działania produktu.

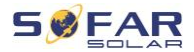

# 2 Podstawowe zasady bezpieczeństwa

# WSKAZÓWKA

 Jeśli po przeczytaniu poniższych informacji masz jakiekolwiek pytania lub problemy, prosimy o kontakt z SOFARSOLAR

Niniejszy rozdział zawiera szczegółowe informacje dotyczące bezpieczeństwa przy montażu i obsłudze urządzenia.

# 2.1 Informacje dotyczące bezpieczeństwa

Przeczytaj i upewnij się, że rozumiesz informacje zawarte w niniejszej instrukcji oraz zapoznaj się z odpowiednimi symbolami bezpieczeństwa w niniejszym rozdziale przed rozpoczęciem montażu urządzenia i usuwania wszelkich usterek.

Przed podłączeniem do sieci energetycznej należy uzyskać oficjalne zezwolenie lokalnego operatora sieci energetycznej zgodnie z odpowiednimi wymogami krajowymi i regionalnymi. Ponadto obsługą mogą zajmować się wyłącznie wykwalifikowani elektrycy. Jeśli konieczna jest konserwacja lub naprawa, skontaktuj się z najbliższym autoryzowanym centrum serwisowym. Skontaktuj się ze sprzedawcą, aby uzyskać informacje o najbliższym autoryzowanym centrum serwisowym. NIE wykonuj samodzielnie napraw urządzenia – może to prowadzić do odniesienia obrażeń lub uszkodzenia mienia.

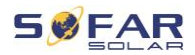

Przed montażem urządzenia lub przeprowadzeniem na nim konserwacji należy otworzyć przełącznik DC w celu przerwania napięcia DC generatora fotowoltaicznego. Napięcie DC można również wyłączyć, otwierając przełącznik DC w skrzynce przyłączeniowej układu paneli. Niewykonanie tych czynności może skończyć się odniesieniem poważnych obrażeń.

#### 2.1.1 Kwalifikacje personelu

Personel odpowiedzialny za obsługę i konserwację urządzenia musi posiadać kwalifikacje, kompetencje i doświadczenie wymagane do wykonywania opisanych zadań, a jednocześnie być w stanie w pełni zrozumieć wszystkie informacje zawarte w instrukcji. Ze względów bezpieczeństwa montażem falownika może zajmować się wyłącznie wykwalifikowany elektryk, który:

- przeszedł szkolenie z zakresu bezpieczeństwa pracy oraz montażu i pierwszego uruchomienia instalacji elektrycznych;
- jest zaznajomiony z lokalnymi przepisami, normami i regulacjami operatora sieci.

SOFARSOLAR nie ponosi odpowiedzialności za zniszczenie mienia lub jakiekolwiek obrażenia osób spowodowane niewłaściwym użytkowaniem.

#### 2.1.2 Wymagania związane z instalacją

Falownik należy zamontować zgodnie z informacjami zawartymi w następnym rozdziale. Zamontuj falownik na odpowiednim obiekcie o wystarczającej nośności (np. ściany, ramy PV itp.) i upewnij się, że falownik jest ustawiony w pozycji pionowej. Wybierz odpowiednie

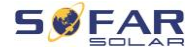

miejsce do montażu falownika. Upewnij się, że jest wystarczająco dużo miejsca na wyjście awaryjne, które jest odpowiednie do konserwacji. Należy zapewnić odpowiednią wentylację, aby umożliwić cyrkulację powietrza do chłodzenia falownika.

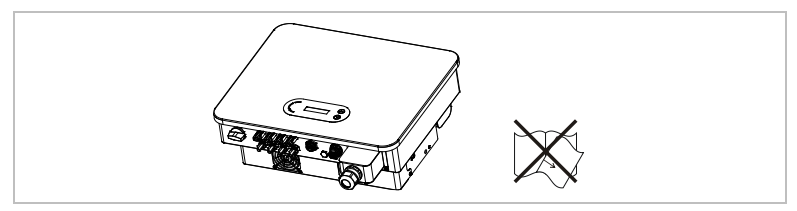

#### 2.1.3 Wymagania związane z transportem

Fabryczne opakowanie zostało specjalnie zaprojektowane, aby zapobiec uszkodzeniom podczas transportu, tj. gwałtownym wstrząsom, wilgoci i wibracjom. Nie wolno jednak montować urządzenia, jeśli jest widocznie uszkodzone. W takim przypadku należy natychmiast powiadomić odpowiedzialną firmę transportową.

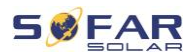

### 2.1.4 Wymagania dotyczące przechowywania

### UWAGA

Jeśli falownik nie zostanie zamontowany natychmiast, należy upewnić się, że poniższe wymagania dotyczące przechowywania zostały spełnione:

- Pozostaw zestaw falownika i środka wysuszającego wewnątrz oryginalnego opakowania i szczelnie je zamknij.
- Temperatura przechowywania powinna wynosić od -40°C do 70°C, a wilgotność względna od 0 do 95%, bez kondensacji.
- Nie układaj w stos więcej niż 4 zestawów.
- Jeśli falownik był przechowywany przez ponad pół roku, przed rozpoczęciem użytkowania musi on zostać w pełni oceniony i przetestowany przez wykwalifikowany personel serwisowy lub techniczny.

#### 2.1.5 Oznaczenia na urządzeniu

Etykiety NIE mogą być zasłonięte przedmiotami i ciałami obcymi (szmatami, pudłami, urządzeniami itp.). Należy je regularnie czyścić i zapewnić ich widoczność.

#### 2.1.6 Podłączenie elektryczne

Podczas pracy przy falowniku solarnym należy przestrzegać wszystkich obowiązujących przepisów elektrycznych.

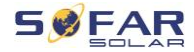

### A NIEBEZPIECZEŃSTWO

#### Niebezpieczne napięcie DC

 Przed wykonaniem podłączenia elektrycznego przykryj moduły fotowoltaiczne nieprzezroczystym materiałem lub odłącz generator fotowoltaiczny od falownika. Promieniowanie słoneczne spowoduje wygenerowanie niebezpiecznego napięcia przez generator fotowoltaiczny!

### A NIEBEZPIECZEŃSTWO

#### Niebezpieczeństwo porażenia prądem!

 Wszystkie instalacje i połączenia elektryczne mogą być wykonywane wyłącznie przez przeszkolonych elektryków!

# WAŻNE

#### Zezwolenie na zasilanie sieci

 Przed podłączeniem falownika do publicznej sieci energetycznej należy uzyskać zezwolenie lokalnego operatora sieci energetycznej.

### WSKAZÓWKA

#### Unieważnienie gwarancji

Nie otwieraj falownika ani nie usuwaj żadnych etykiet.
W przeciwnym razie firma SOFARSOLAR nie przyjmie roszczeń gwarancyjnych.

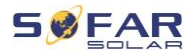

### 2.1.7 Obsługa

### NIEBEZPIECZEŃSTWO

#### Porażenie prądem

- Kontakt z siecią elektryczną lub zaciskami urządzenia może spowodować porażenie prądem lub pożar!
- Nie dotykaj zacisku ani przewodu podłączonego do sieci elektrycznej.
- Należy przestrzegać wszystkich instrukcji i dokumentów bezpieczeństwa, które odnoszą się do podłączenia do sieci.

## A PRZESTROGA

#### Poparzenie spowodowane nagrzaniem obudowy

- Podczas pracy falownika kilka elementów wewnętrznych bardzo się nagrzewa.
- Należy zawsze nosić rękawice ochronne!
- Należy uniemożliwić dzieciom dostęp do urządzenia.

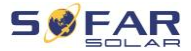

#### 2.1.8 Serwis i konserwacja

### ▲ NIEBEZPIECZEŃSTWO

#### Niebezpieczne napięcie!

- Przed przystąpieniem do jakichkolwiek prac naprawczych należy najpierw wyłączyć wyłącznik automatyczny AC pomiędzy falownikiem a siecią energetyczną, a następnie wyłączyć przełącznik DC.
- Po wyłączeniu wyłącznika automatycznego AC i przełącznika DC należy odczekać co najmniej 5 minut przed rozpoczęciem jakichkolwiek prac konserwacyjnych lub naprawczych.

### WAŻNE

#### Nieautoryzowane naprawy!

- Po usunięciu wszelkich usterek falownik powinien być ponownie w pełni sprawny. W przypadku konieczności naprawy należy skontaktować się z lokalnym autoryzowanym centrum serwisowym.
- NIE wolno otwierać wewnętrznych elementów falownika bez odpowiedniego zezwolenia. Firma Shenzhen SOFARSOLAR Co., Ltd. nie ponosi odpowiedzialności za jakiekolwiek powstałe straty lub uszkodzenia.

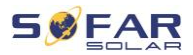

# 2.2 Symbole i znaki

### A PRZESTROGA

#### Uwaga na zagrożenie poparzeniem spowodowane gorącą obudową!

 Podczas pracy falownika wolno dotykać tylko wyświetlacza i przycisków, ponieważ obudowa może być nagrzana.

### UWAGA

#### Wykonać uziemienie!

- Generator fotowoltaiczny musi być uziemiony zgodnie z wymaganiami lokalnego operatora sieci energetycznej!
- Ze względu na bezpieczeństwo osobiste zalecamy niezawodne uziemienie wszystkich ram modułów fotowoltaicznych i falowników instalacji fotowoltaicznej.

### ▲ OSTRZEŻENIE

#### Uszkodzenia z powodu przepięcia!

 Upewnij się, że napięcie wejściowe nie przekracza maksymalnego dopuszczalnego napięcia. Przepięcie może spowodować długotrwałe uszkodzenie falownika, a także inne uszkodzenia, które nie są objęte gwarancją!

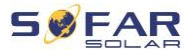

### 2.2.1 Symbole na falowniku

Na falowniku można znaleźć kilka symboli dotyczących bezpieczeństwa. Przeczytaj i upewnij się, że rozumiesz opisy symboli przed rozpoczęciem montażu.

| Symbol           | Opis                                                                                                    |
|------------------|----------------------------------------------------------------------------------------------------|
| Smin Smin        | W falowniku obecne jest napięcie szczątkowe!<br>Przed otwarciem falownika należy odczekać pięć<br>minut, aby upewnić się, że kondensator został<br>całkowicie rozładowany. |
| 4                | Ostrzeżenie! Niebezpieczeństwo porażenia prądem                                                                                                    |
| <u>sss</u>       | Ostrzeżenie! Gorąca powierzchnia                                                                                                    |
| CE               | Produkt zgodny z wytycznymi UE                                                                                                    |
| ( <b>L</b> )     | Punkt podłączenia do uziemienia                                                                                                    |
| i                | Przeczytaj instrukcję przed montażem falownika                                                                                                    |
| +-               | Bieguny dodatnie i ujemne napięcia wejściowego<br>DC                                                                                                    |
| <u><u>†</u>†</u> | Falownik należy zawsze transportować<br>i przechowywać ze strzałkami skierowanymi do<br>góry                                                                               |

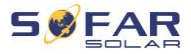

| Symbol       | Opis                                                                                                    |
|--------------|----------------------------------------------------------------------------------------------------|
|              | Zakres temperatur, w których może pracować<br>falownik                                                             |
| $\bigotimes$ | RCM (australijski znak zgodności z przepisami)<br>Produkt spełnia wymagania obowiązujących norm<br>australijskich. |

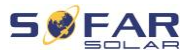

# 3 Cechy produktu

W niniejszym rozdziale opisano cechy, wymiary i poziomy wydajności produktu.

# 3.1 Wymiary produktu

Falownik SOFAR 15K ... 24KTLX-G3 to falownik fotowoltaiczny sprzężony z siecią, wyposażony w maksymalnie dwa regulatory MPPT, który przekształca prąd stały generowany przez systemy fotowoltaiczne na trójfazowy prąd przemienny i dostarcza go do publicznej sieci energetycznej. Wyłącznik AC i przełącznik DC pełnią rolę urządzenia odłączającego i muszą być łatwo dostępne.

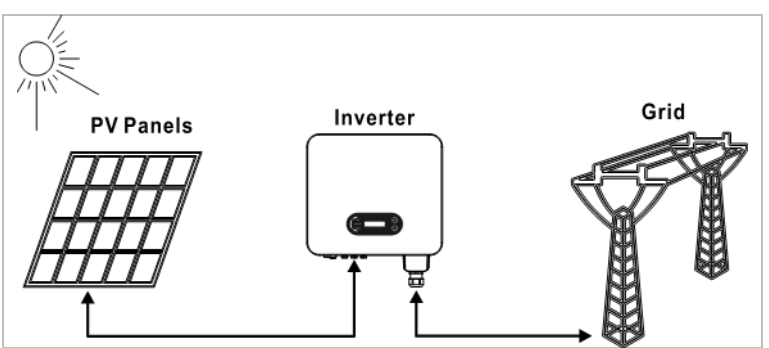

SOFAR 15K ... 24KTLX-G3 falowniki mogą być używane tylko z modułami fotowoltaicznymi, które nie wymagają uziemienia jednego z biegunów. Podczas normalnej pracy prąd roboczy nie może przekraczać wartości granicznych określonych w danych technicznych. Do wejścia falownika można podłączać tylko moduły fotowoltaiczne (nie wolno podłączać akumulatorów ani innych źródeł zasilania).

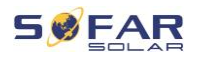

# 3.2 Typy sieci elektroenergetycznej

Modele SOFAR 15K ... 24KTLX-G3 są kompatybilne z następującymi typami sieci:

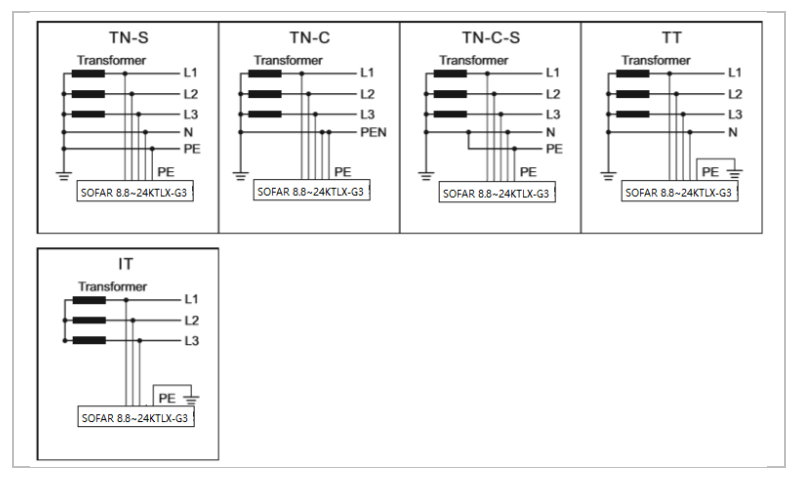

## UWAGA

 W przypadku sieci TT napięcie między przewodami N i PE powinno być mniejsze niż 30 V.

# 3.3 Wymiary produktu

Wyboru opcjonalnych części falownika powinien dokonać

wykwalifikowany technik, który zapoznał się z cechami instalacji.

Wszystkie modele SOFAR 15K ... 24KTLX-G3 mają następujące wymiary:

Dł. × szer. × wys. = 520 × 430 × 189 mm

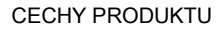

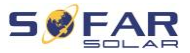

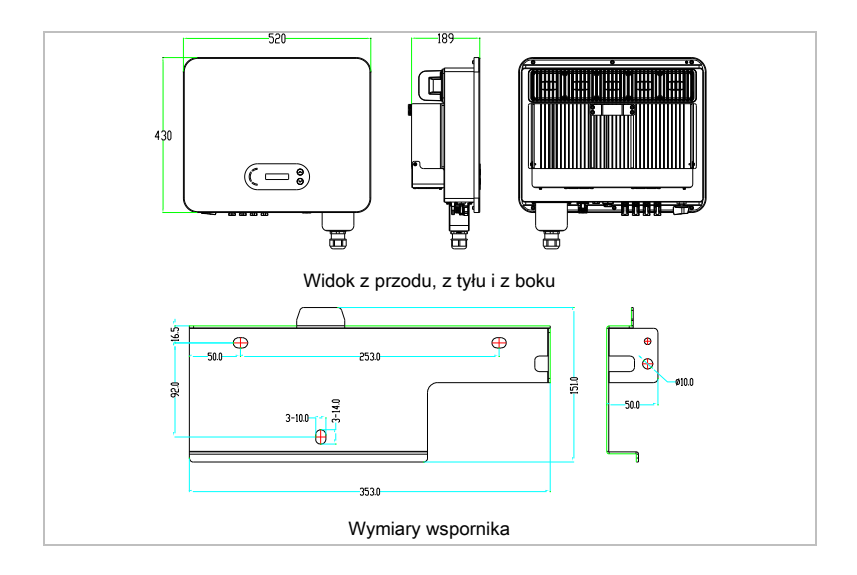

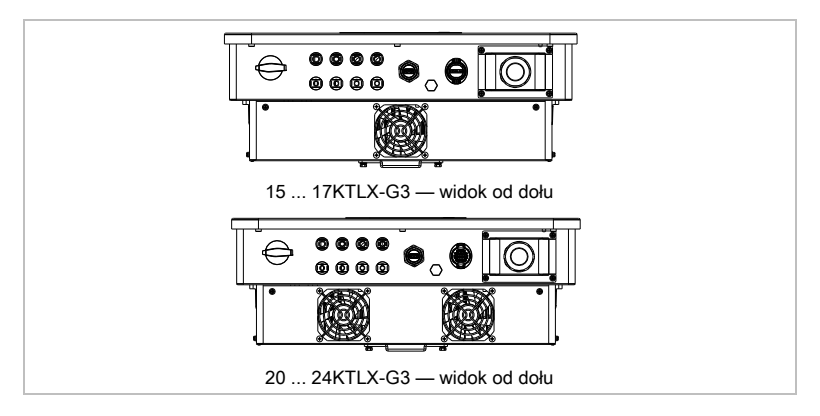

# UWAGA

 Falowniki SOFAR 15K ... 24KTLX-G3 obsługują 4-kanałowe wejście łańcucha PV.

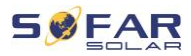

# 3.4 Oznaczenia na urządzeniu

Nie wolno zakrywać ani usuwać oznaczeń!

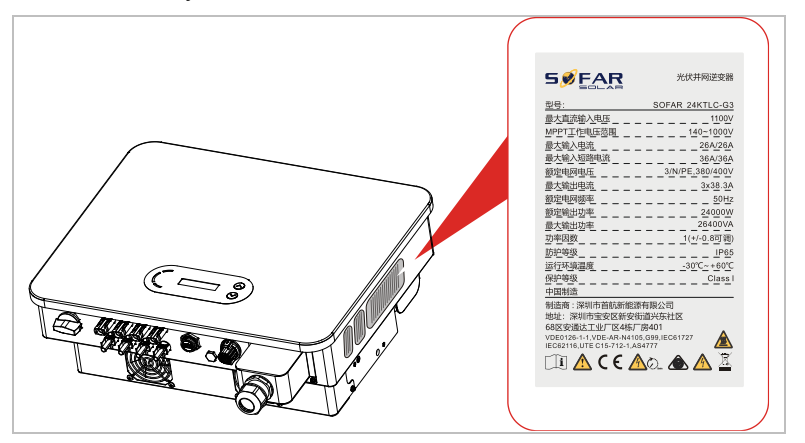

# 3.5 Cechy funkcjonalne

Wyjściowy prąd stały generowany przez generator fotowoltaiczny jest filtrowany przez płytę wejściową, zanim dotrze do płyty zasilania. Płyta wejściowa pełni również funkcje wykrywania impedancji izolacji oraz pomiaru prądu i napięcia DC. Prąd DC jest przekształcany w prąd AC przez płytę zasilania. Prąd AC jest filtrowany przez płytę wyjściową i podawany do sieci energetycznej. Płyta wyjściowa pełni również funkcje pomiaru napięcia i prądu sieci, zabezpieczenia ziemnozwarciowego i przekaźnika rozłączającego. Płytka sterująca dostarcza energię pomocniczą, kontroluje stan pracy falownika i wyświetla status pracy na tablicy wyświetlacza. Kod błędu pojawi się na wyświetlaczu, jeśli falownik znajdzie się w nietypowym stanie roboczym. W takich sytuacjach płytka sterująca może wyzwalać przekaźnik w celu ochrony elementów wewnętrznych.

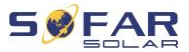

#### 3.5.1 Funkcje

#### A Wejścia cyfrowe (DRM)

Falownik można włączać i wyłączać za pomocą zewnętrznego sterowania.

#### B Wprowadzanie mocy biernej do sieci

Falownik jest w stanie generować moc bierną, a także może dostarczać ją do sieci. Ustawienie współczynnika mocy (cos phi) można kontrolować za pomocą interfejsu szeregowego RS485.

#### C Ograniczenie mocy czynnej podawanej do sieci

Falownik może ograniczyć moc czynną dostarczaną do sieci do określonej wartości (jako procent mocy znamionowej).

#### D Redukcja mocy przy nadczęstotliwości w sieci

Jeśli częstotliwość sieci jest wyższa niż wartość graniczna, falownik zmniejszy moc wyjściową. Jest to konieczne, aby zapewnić stabilność sieci.

#### E Przesyłanie danych

Falownik (lub grupa falowników) może być monitorowany zdalnie za pośrednictwem magistrali komunikacyjnej RS485 lub WiFi/GPRS.

#### F Aktualizacja oprogramowania

Urządzenie obsługuje lokalne aktualizacje przez pamięć USB oraz zdalne aktualizacje przez WiFi/GPRS.

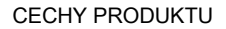

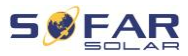

### 3.5.2 Schemat blokowy układu elektrycznego

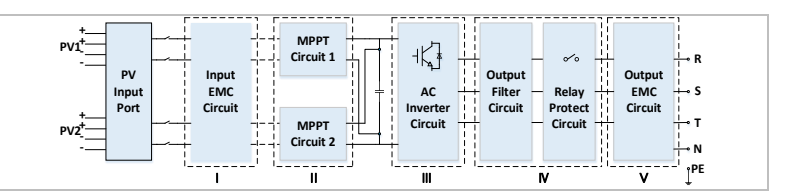

# 3.6 Krzywa sprawności

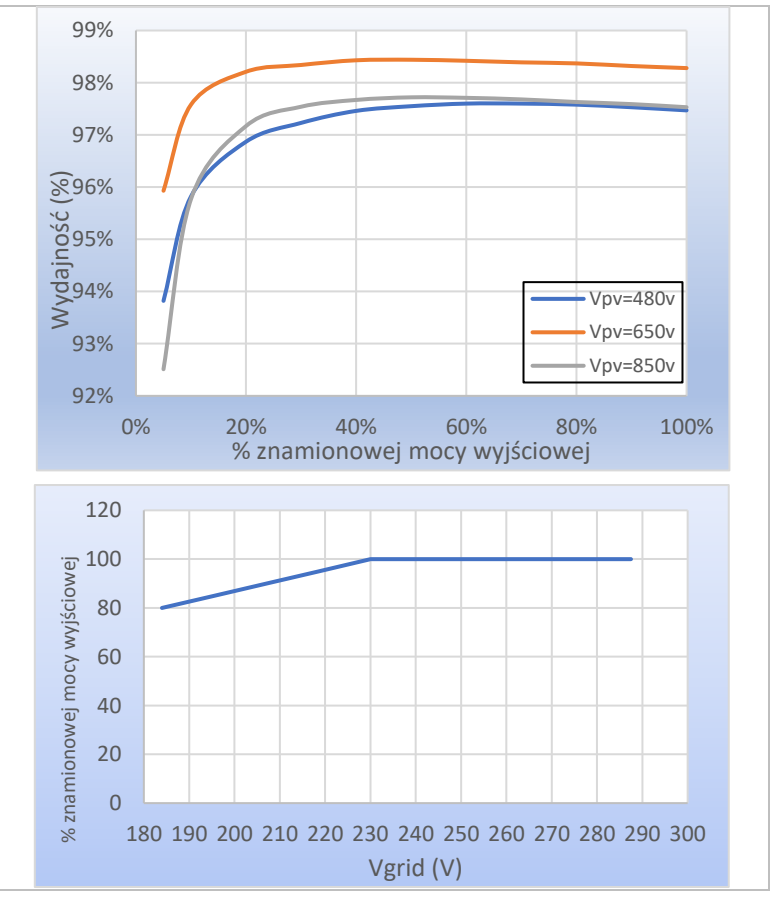

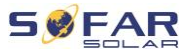

# 4 Montaż

# 4.1 Informacje dotyczące montażu

### A NIEBEZPIECZEŃSTWO

#### Zagrożenie pożarowe:

- NIE montować falownika na materiałach łatwopalnych.
- NIE montować falownika w miejscu, w którym przechowywane są materiały łatwopalne lub wybuchowe.

## A PRZESTROGA

#### Zagrożenie poparzeniem

 NIE montować falownika w miejscach, w których może zostać przypadkowo dotknięty. Obudowa i radiator mogą się bardzo nagrzewać podczas pracy falownika.

### WAŻNE

#### Waga urządzenia

- Podczas transportu i przenoszenia należy wziąć pod uwagę masę falownika.
- Wybierz odpowiednie miejsce montażu i powierzchnię.
- Montażem falownika powinny zająć się co najmniej dwie osoby.
- Nie stawiać falownika do góry nogami.

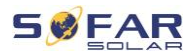

# 4.2 Procedura montażu

Montaż mechaniczny wykonuje się w następujący sposób:

- 1. Sprawdź falownik przed montażem
- 2. Przygotuj się do montażu
- 3. Wybierz miejsce montażu
- 4. Przetransportuj falownik
- 5. Zamontuj tylny panel
- 6. Zamontuj falownik

# 4.3 Kontrola przed instalacją

#### 4.3.1 Sprawdzanie zewnętrznych materiałów opakowaniowych

Materiały i elementy opakowania mogą ulec uszkodzeniu podczas transportu. Dlatego przed instalacją falownika należy sprawdzić zewnętrzne materiały opakowaniowe. Sprawdź zewnętrzne opakowanie pod kątem uszkodzeń, np. dziur i pęknięć. W przypadku stwierdzenia jakichkolwiek uszkodzeń nie należy rozpakowywać falownika i natychmiast skontaktować się z firmą transportową i/lub sprzedawcą. Zaleca się usunięcie materiału opakowaniowego w ciągu 24 godzin przed montażem falownika.

#### 4.3.2 Sprawdzanie kompletności dostawy

Po rozpakowaniu falownika sprawdź, czy elementy zestawu są nienaruszone i kompletne. W przypadku jakichkolwiek uszkodzeń lub brakujących elementów należy skontaktować się ze sprzedawcą hurtowym.

#### MONTAŻ

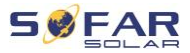

| Nr | Ilustracja                              | Opis                                | Liczba |
|----|-----------------------------------------|-------------------------------------|--------|
| 01 |                                         | Falownik SOFAR 15K 24KTLX-G3        | 1      |
| 02 |                                         | Wspornik ścienny                    | 1      |
| 03 |                                         | Zacisk wejściowy PV+                | 4      |
| 04 | and the second                          | Zacisk wejściowy PV-                | 4      |
| 05 | AND AND AND AND AND AND AND AND AND AND | Metalowy wtyk PV+                   | 4      |
| 06 | Jan Contraction                         | Metalowy wtyk PV-                   | 4      |
| 07 | *                                       | Wkręt M8*80 z łbem sześciokątnym    | 3      |
| 08 |                                         | Wkręt M6*12 z łbem sześciokątnym    | 1      |
| 09 |                                         | Końcówka typu R                     | 5      |
| 10 | Ð                                       | Zacisk COM                          | 1      |
| 11 |                                         | Instrukcja                          | 1      |
| 12 |                                         | Karta gwarancyjna                   | 1      |
| 13 |                                         | Gwarancyjny formularz rejestracyjny | 1      |
| 14 |                                         | Adapter WiFi rejestratora           | 1      |

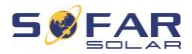

# 4.4 Złącza

### A PRZESTROGA

#### Uszkodzenia powstałe podczas transportu

 Przed instalacją należy dokładnie sprawdzić opakowanie produktu i złącza.

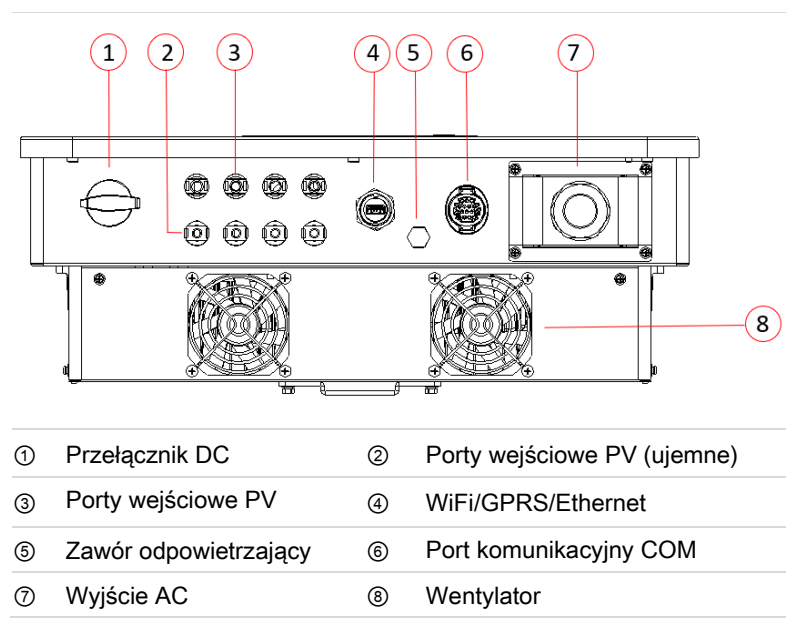

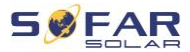

# 4.5 Narzędzia

Przygotuj narzędzia potrzebne do montażu i podłączenia elektrycznego.

| Nr | Narzędzie           | Model                                           | Funkcja                                                                                                    |
|----|---------------------|-------------------------------------------------|----------------------------------------------------------------------------------------------------|
| 01 |                     | Wiertarka udarowa<br>Zalecane wiertło:<br>60 mm | Służy do wiercenia<br>otworów w ścianie                                                                                                    |
| 02 |                     | Wkrętak                                         | Służy do dokręcania<br>i luzowania wkrętów<br>podczas<br>instalowania kabla<br>zasilającego;<br>przykręcania i<br>odkręcania wkrętów<br>listwy zaciskowej |
| 03 | <u> 2 rah</u><br>20 | Narzędzie do<br>demontażu                       | Służy do<br>demontowania<br>terminala PV                                                                                                    |
| 04 |                     | Szczypce do ściągania<br>izolacji z przewodów   | Służą do ściągania<br>izolacji z przewodów                                                                                                    |
| 05 |                     | Klucz imbusowy M6                               | Służy do<br>przekręcania śruby<br>w celu podłączenia<br>tylnego panelu do<br>falownika                                                                    |

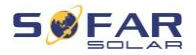

| Nr | Narzędzie | Model                         | Funkcja                                          |
|----|-----------|-------------------------------|--------------------------------------------------|
| 06 |           | Szczypce zaciskowe            | Służą do zaciskania<br>kabli zasilających        |
| 07 |           | Multimetr                     | Służy do<br>sprawdzania<br>uziemienia            |
| 08 |           | Pisak                         | Służy do<br>oznakowywania                        |
| 09 |           | Taśma pomiarowa               | Służy do pomiaru<br>odległości                   |
| 10 | 0-180"    | Poziomica alkoholowa          | Służy do<br>wyrównania<br>wspornika<br>ściennego |
| 11 |           | Rękawice<br>antystatyczne ESD | Dla montera                                      |
| 12 |           | Okulary ochronne              | Dla montera                                      |
| 13 |           | Maska przeciwpyłowa           | Dla montera                                      |

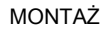

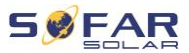

# 4.6 Miejsce montażu

Wybierz odpowiednią pozycję do instalacji falownika. Upewnij się, że zostały spełnione następujące wymagania:

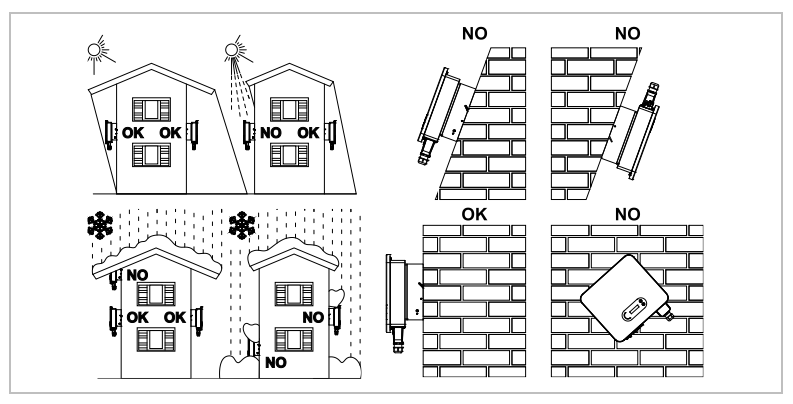

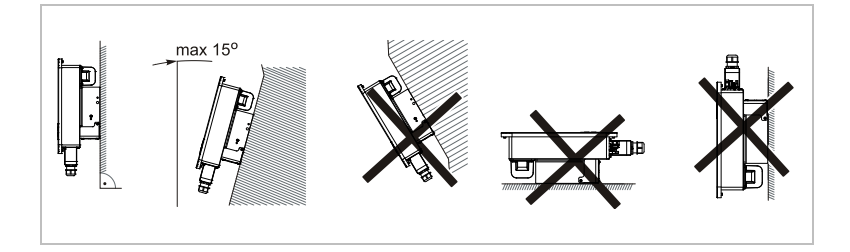

Minimalne odległości w przypadku pojedynczych falowników SOFAR 15K ... 24KTLX-G3:

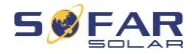

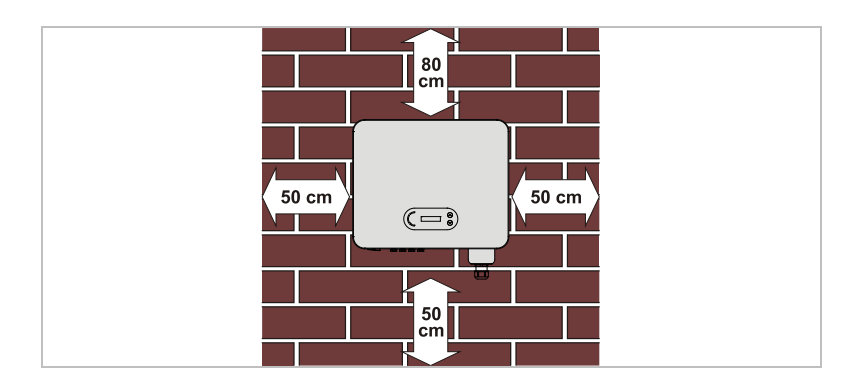

Minimalne odległości w przypadku kilku falowników SOFAR 15K ...

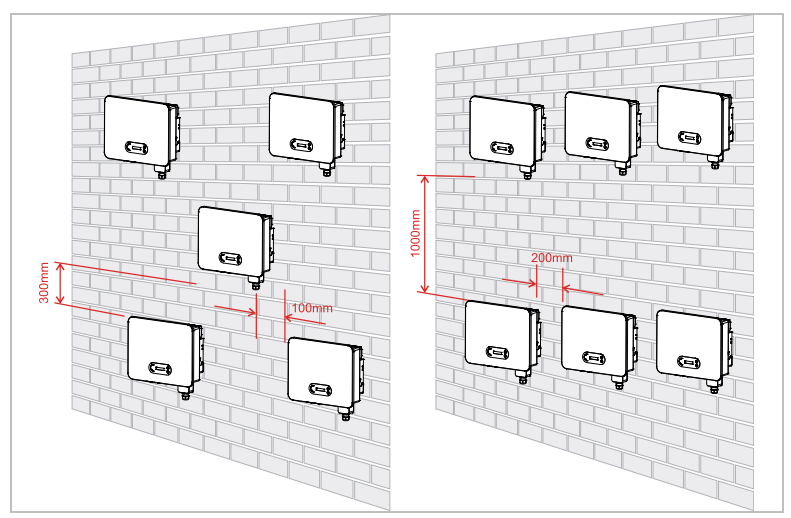

### 24KTLX-G3:

# 4.7 Rozpakowywanie falownika

 Otworzyć opakowanie i ustawić przynajmniej dwie osoby pod falownikiem z obu stron.

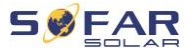

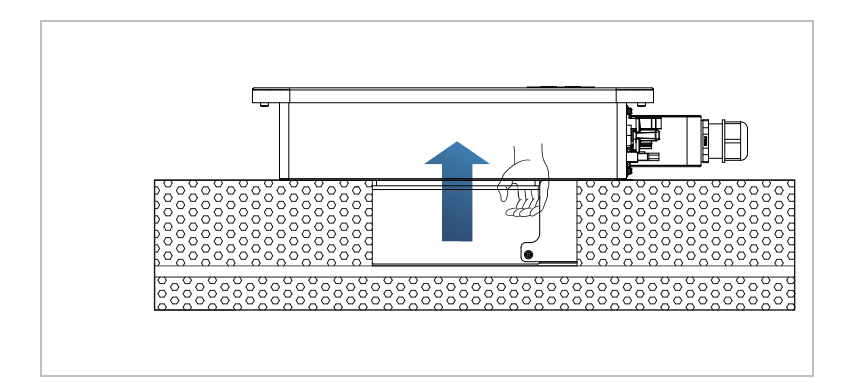

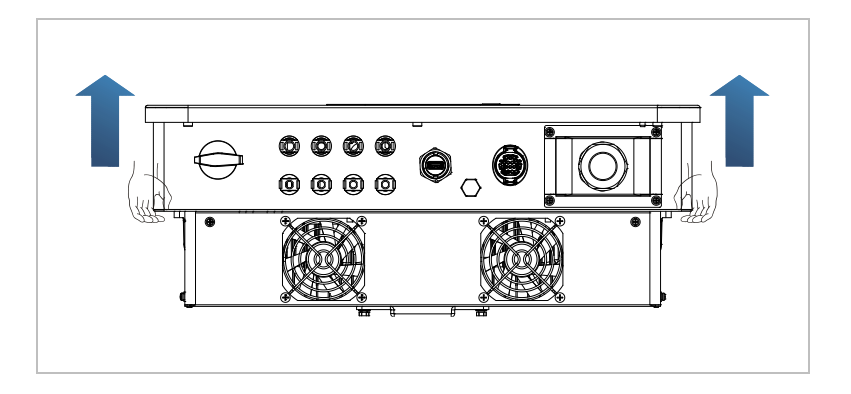

 Podnieść falownik z opakowania i przenieść na miejsce montażu w pozycji poziomej.

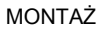

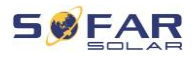

### UWAGA

#### Uszkodzenia mechaniczne

- Aby zapobiec obrażeniom osób i uszkodzeniom urządzenia, upewnij się, że podczas przenoszenia falownik jest wyważony – jest bardzo ciężki.
- Nie należy umieszczać falownika na jego złączach, ponieważ nie są one zaprojektowane do utrzymywania takiego ciężaru. Połóż falownik poziomo na podłożu.
- W przypadku odkładania falownika na ziemię, umieść pod nim piankę lub papier, aby chronić obudowę.

# 4.8 Montaż falownika

 Przytrzymaj wspornik ścienny w wybranym miejscu i zaznacz trzy otwory. Odłóż wspornik i wywierć otwory.

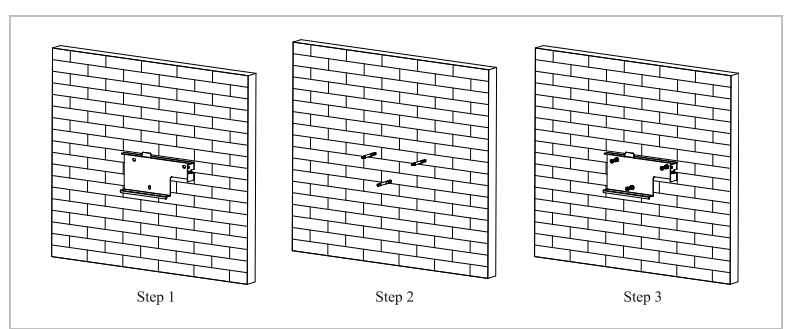

2 Przymocuj tylny panel do ściany za pomocą wkrętów M8\*80.

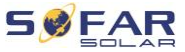

3 Umieść falownik we wsporniku ściennym. Zabezpiecz falownik, przymocowując go do wspornika ściennego za pomocą wkrętów M6 z łbem sześciokątnym.

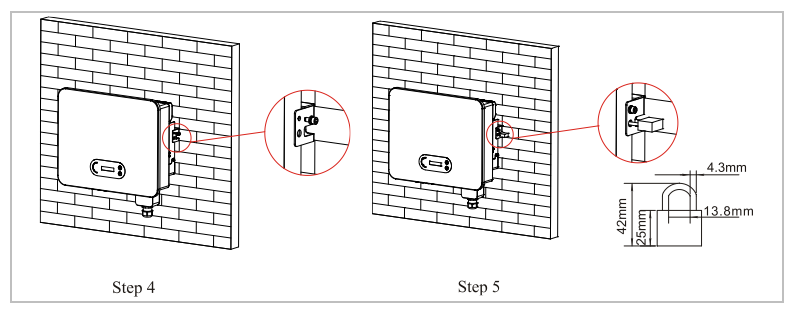

4 Zamontuj blokadę w celu zapobiegnięcia kradzieży (opcjonalnie).

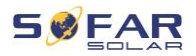

# 5 Złącza elektryczne

# 5.1 Instrukcje bezpieczeństwa

W niniejszym rozdziale opisano złącza elektryczne falownika SOFAR 15K ... 24KTLX-G3. Przeczytaj niniejszy rozdział dokładnie i uważnie przed podłączeniem kabli.

# A NIEBEZPIECZEŃSTWO

#### Napięcie elektryczne na złączach DC

 Upewnij się, że przełącznik DC jest WYŁĄCZONY przed wykonaniem połączenia elektrycznego. Wynika to z tego, że ładunek elektryczny pozostaje w kondensatorze po wyłączeniu przełącznika DC. Dlatego musi upłynąć co najmniej 5 minut, zanim kondensator rozładuje się.

# ▲ NIEBEZPIECZEŃSTWO

#### Napięcie elektryczne

 Moduły fotowoltaiczne generują energię elektryczną, gdy są wystawione na działanie promieni słonecznych, co może stwarzać ryzyko porażenia prądem. Dlatego przed podłączeniem do kabla zasilania wejściowego DC przykryj moduły fotowoltaiczne nieprzezroczystym materiałem.

### UWAGA

• Maksymalna tolerancja napięcia ≥ 1100 V

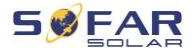

#### **UWAGA**

#### Kwalifikacje

 Instalację i konserwację falownika powinien przeprowadzić elektryk.

Podłączone moduły fotowoltaiczne muszą być zgodne z normą IEC 61730 klasa A.

| Model             | Prąd zwarciowy<br>PV (maksymalny) | Maksymalny prąd wyjściowy |
|-------------------|-----------------------------------|---------------------------|
| SOFAR 15KTLX-G3   |                                   | 23,9 A                    |
| SOFAR 15KTLX-G3-A |                                   | 23,9 A                    |
| SOFAR 17KTLX-G3   |                                   | 27,1 A                    |
| SOFAR 20KTLX-G3   | 36 A/36 A                         | 31,9 A                    |
| SOFAR 20KTLX-G3-A | - 30 A/30 A                       | 31,9 A                    |
| SOFAR 22KTLX-G3   |                                   | 35,1 A                    |
| SOFAR 24KTLX-G3   |                                   | 38,3 A                    |
| SOFAR 24KTLX-G3-A |                                   | 38,3 A                    |

# 5.2 Podłączenie elektryczne

Podłączenie elektryczne wykonuje się w następujący sposób:

- 1. Podłącz kabel PE
- 2. Podłącz kabel wejściowy DC
- 3. Podłącz kabel zasilania wyjściowego AC
- 4. Podłącz kabel komunikacyjny (opcjonalnie)
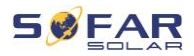

## 5.3 Podłączanie kabli PE

Podłącz falownik do szyny wyrównania potencjałów za pomocą ochronnego kabla uziemiającego (PE) jako uziemienia.

## UWAGA

#### Uziemienie biegunów jest niedopuszczalne!

 Ponieważ falownik jest beztransformatorowy, bieguny dodatni i ujemny generatora fotowoltaicznego NIE mogą być uziemione. W przeciwnym razie falownik ulegnie awarii. W systemie PV nie wszystkie metalowe części będące pod napięciem wymagają uziemienia (np. ramy modułów PV, rama PV, obudowa skrzynki przyłączeniowej generatora, obudowa falownika).

#### Procedura

 Usuń izolację kabla. Do użytku na zewnątrz zaleca się uziemienie kabli o przekroju > 4mm<sup>2</sup>.

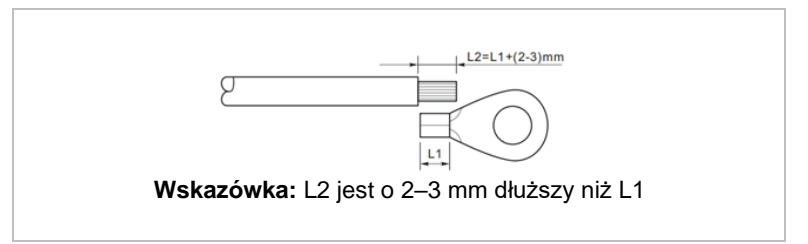

 Zaciśnij kabel w zacisku pierścieniowym. Rekomendowana końcówka OT: OT-M6, rozmiar kabla: 4 mm<sup>2</sup>.

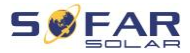

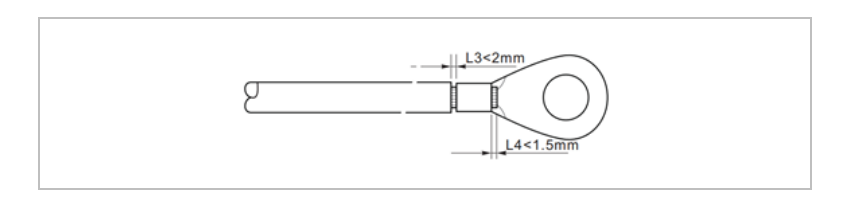

 Zamontuj zaciskany zacisk pierścieniowy i podkładkę za pomocą wkrętu M6 i dokręć je momentem 5 Nm za pomocą klucza imbusowego:

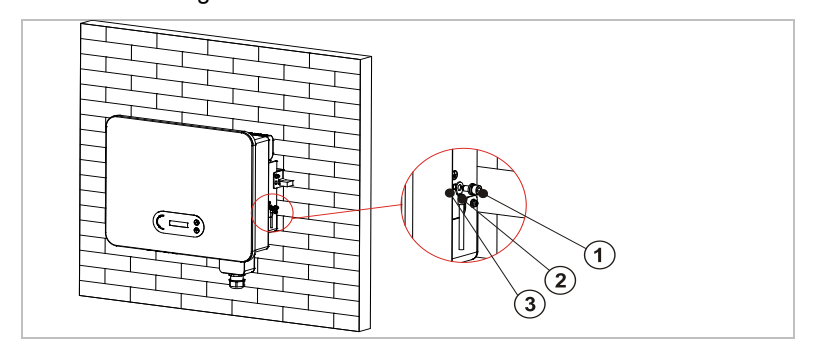

| 1 | Wkręt M6 | ② Zacisk pierścieniowy |
|---|----------|------------------------|
|---|----------|------------------------|

③ Otwór gwintowany

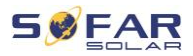

# 5.4 Podłączanie kabli DC

# UWAGA

• Maksymalna tolerancja napięcia ≥ 1100 V

Należy zastosować kable o zalecanych wymiarach:

- Przekrój kabla miedzianego: 2,5 ... 6 mm<sup>2</sup>
- Średnica zewn. kabla: 6 ... 9 mm
- 1. Włóż dodatnie i ujemne kable DC do odpowiednich dławików kablowych.

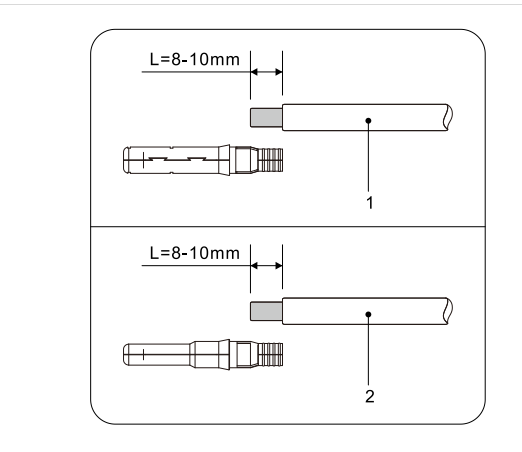

① Dodatni kabel DC ② Ujemny kabel DC

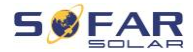

2. Za pomocą szczypiec zacisnąć kable DC.

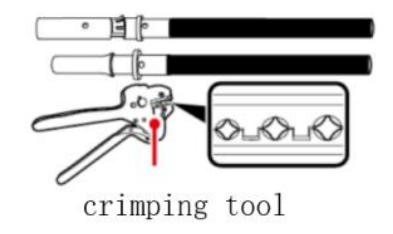

# A PRZESTROGA

#### Niebezpieczeństwo odwrócenia biegunowości!

- Przed podłączeniem do złączy DC upewnij się, że polaryzacja jest prawidłowa!
- Włóż zaciśnięte kable DC do odpowiedniej obudowy złącza, aż usłyszysz kliknięcie.

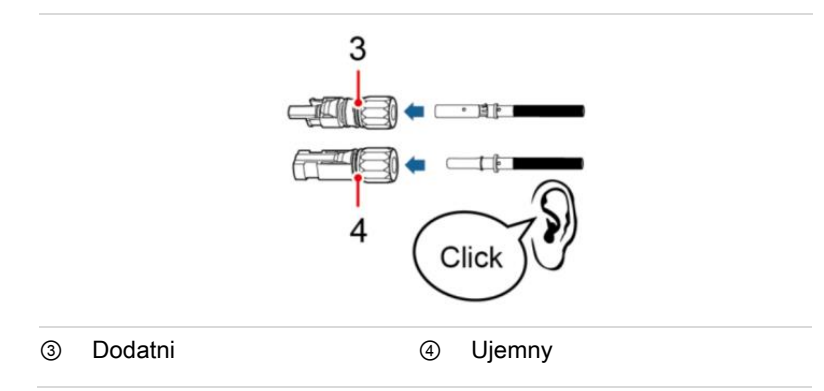

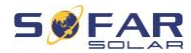

- Sprawdzić poziom napięcia wejścia DC za pomocą multimetru i upewnić się, że kolejność biegunów jest prawidłowa.
- 5. Podłączyć złącze DC do falownika.

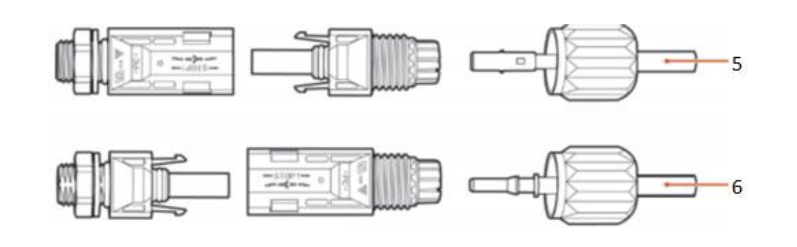

#### Usuwanie złączy

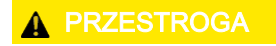

#### Niebezpieczeństwo wyładowania łukowego DC

 Przed wyjęciem złącza plus i minus upewnij się, że przełącznik DC jest ustawiony w pozycji OFF.

Aby usunąć złącza plus i minus z falownika, włóż klucz do zamka

i naciśnij go z odpowiednią siłą, jak pokazano na poniższej ilustracji:

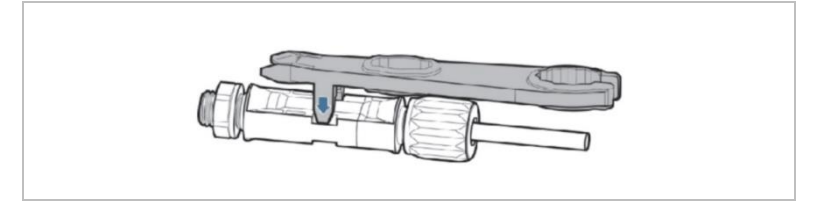

#### ZŁĄCZA ELEKTRYCZNE

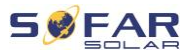

## 5.5 Podłączanie kabli zasilających AC

Podłącz falownik do dystrybutora zasilania AC lub sieci energetycznej za pomocą kabli zasilających AC.

## A PRZESTROGA

#### Przyłącze AC

- Każdy falownik musi mieć własny wyłącznik automatyczny.
- Nie podłączać żadnych odbiorników między falownikiem a wyłącznikiem!
- Urządzenie odłączające AC musi być łatwo dostępne.

## UWAGA

- Falownik SOFAR 15K ... 24KTLX-G3 ma wbudowane AFI (uniw. czułe zabezpieczenie różnicowoprądowe). Jeśli wymagane jest zewnętrzne AFI, zalecamy AFI typu A z prądem różnicowym 100 mA lub wyższym.
- Pamiętaj, aby przestrzegać krajowych przepisów i regulacji dotyczących instalacji zewnętrznych przekaźników lub wyłączników automatycznych!

#### Wymiarowanie

W celu prawidłowego zainstalowania należy używać pięciożyłowych kabli do zastosowań zewnętrznych. Aby uprościć proces instalacji, użyj elastycznych kabli. Zalecane specyfikacje kabli są wymienione w poniższej tabeli.

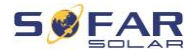

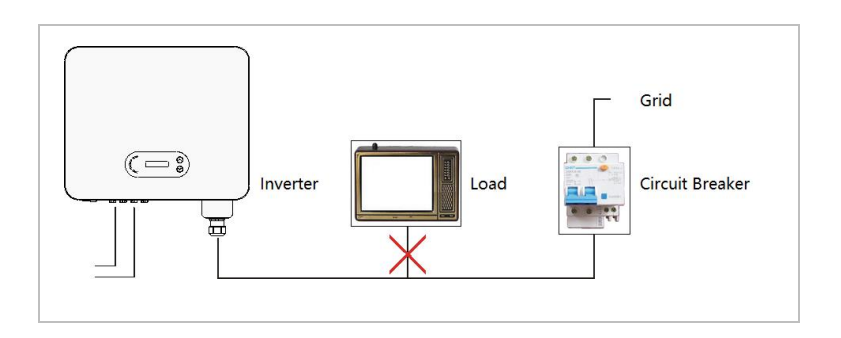

| Model       | Przekrój kabla (mm | <sup>2</sup> )   | Wielożyłowy<br>kabel do<br>zastosowań<br>zewnętrznych<br>(mm) | Wyłącznik                                                 |
|-------------|--------------------|------------------|---------------------------------------------------------------|-----------------------------------------------------------|
| SOFAR       | Zakres             | Zalecana wartość |                                                               | automatyczny<br>AC                                        |
| 15KTLX-G3   | 6,0 12,0           |                  |                                                               | 40 A/230 V/3P,                                            |
|             |                    |                  |                                                               | zabezpieczenie                                            |
| 17KTLX-G3   | 6,0 12,0           |                  |                                                               | różnicowo-                                                |
|             |                    |                  |                                                               | prądowe                                                   |
| 20KTLX-G3-A | 6,0 12,0           | 10               | 18 25                                                         | 50 A/230 V/3P,<br>zabezpieczenie<br>różnicowo-<br>prądowe |
| 22KTLX-G3   | 7,0 14,0           |                  |                                                               | 63 A/230 V/3P,                                            |
|             |                    | 12               |                                                               | zabezpieczenie                                            |
| 24KTLX-G3   | 7,0 14,0           |                  |                                                               | roznicowo-                                                |
|             |                    |                  |                                                               | prądowe                                                   |

## Drut miedziany wielożyłowy

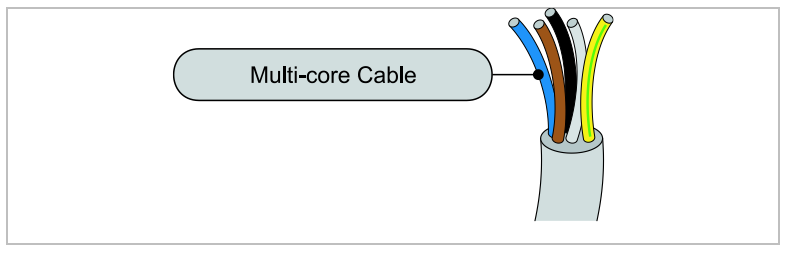

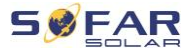

Kabel AC powinien być odpowiednio zwymiarowany, aby straty mocy w kablu AC były mniejsze niż 1% mocy wyjściowej znamionowej. Jeśli rezystancja kabla AC jest zbyt wysoka, napięcie AC wzrośnie, co może spowodować odłączenie falownika od sieci energetycznej. Zależność między mocą upływu w kablu AC a długością kabla, przekrojem poprzecznym, pokazano na poniższej ilustracji:

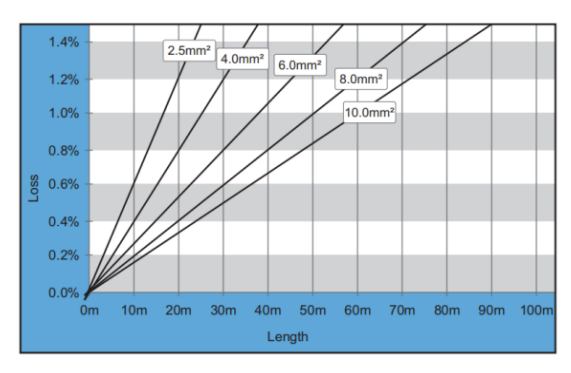

Zacisk wyjściowy AC jest wyposażony w wysokoprądowy, 5-żyłowy blok zacisków i dostosowaną, wodoodporną osłonę (IP65). Aby podłączyć kabel AC, wykonaj następujące czynności:

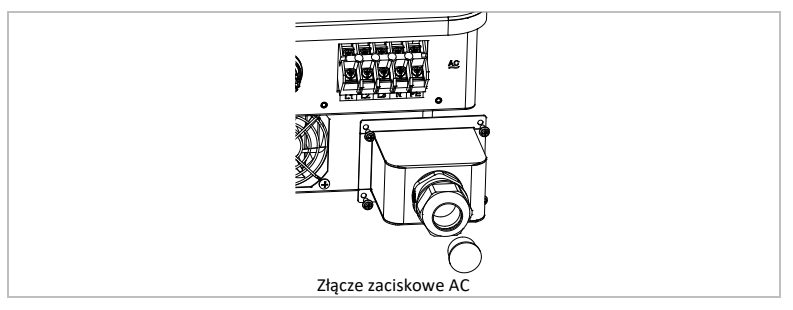

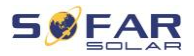

## 5.5.1 Instrukcja instalacji

A PRZESTROGA

#### Napięcie elektryczne

- Upewnij się, że sieć została wyłączona przed odłączeniem złącza AC.
- Zdejmij wodoodporną osłonę za pomocą śrubokrętu i wyjmij korek z wodoodpornego przepustu kablowego.

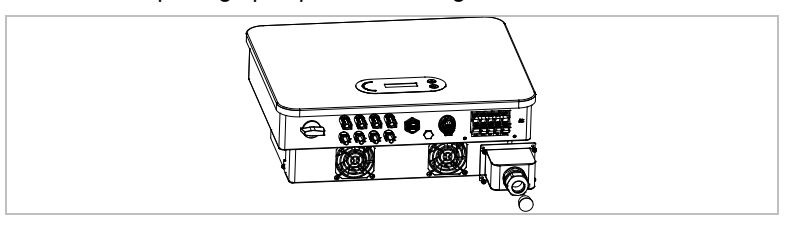

 Wybierz odpowiedni kabel zgodnie z tabelą powyżej. Usuń warstwę izolacyjną kabla wyjściowego AC za pomocą szczypiec do ściągania izolacji zgodnie z poniższą ilustracją, a następnie przełóż kable przez przepust kablowy.

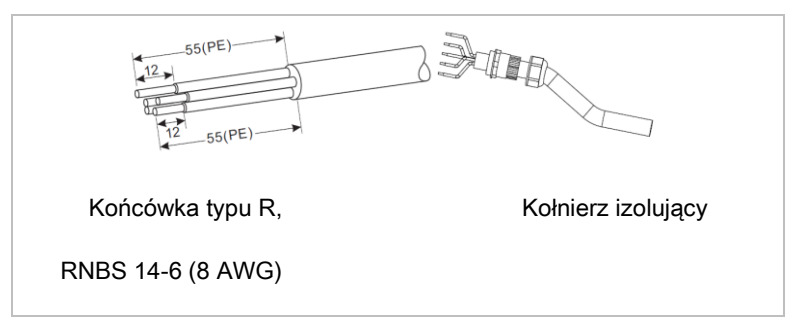

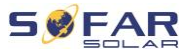

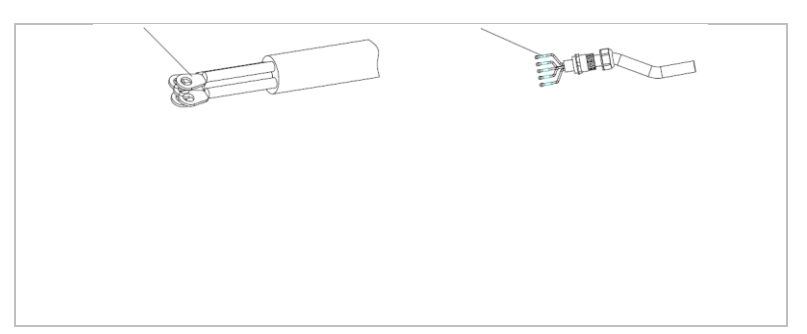

 Podłącz kable do bloku zacisków AC i przymocuj (4 ... 5 Nm). Następnie dokręć nakrętki blokujące zacisków (7 ... 8 Nm):

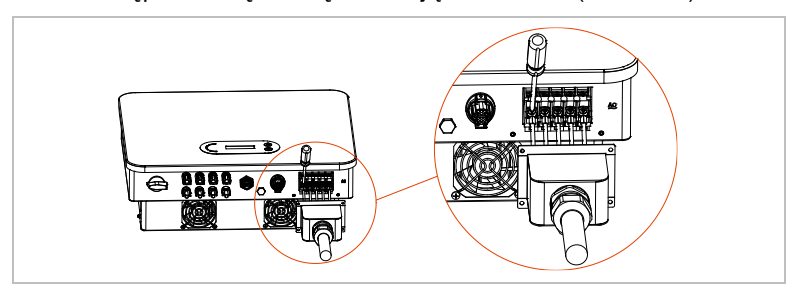

# 5.6 Porty komunikacyjne

Falowniki SOFAR 15K ... 24KTLX-G3 mają jeden port COM i jeden port USB.

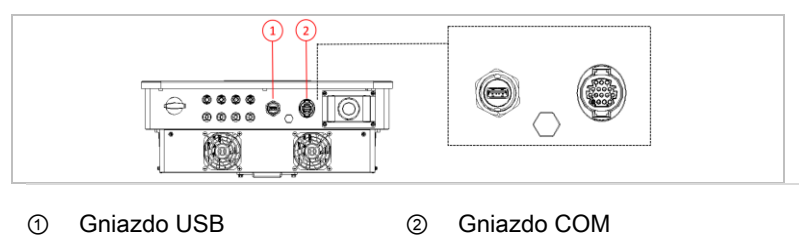

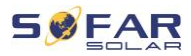

## 5.6.1 Gniazdo USB

Port USB może być wykorzystywany do aktualizowania wersji oprogramowania falownika lub do podłączania routera WiFi lub adaptera Ethernet.

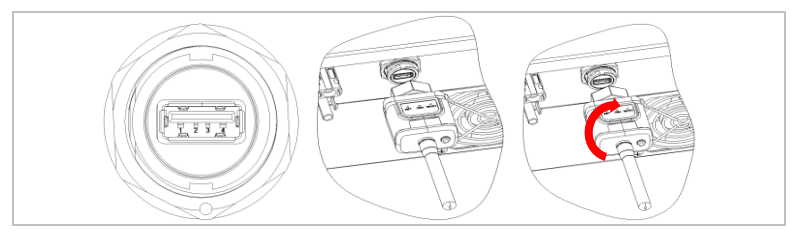

## 5.6.2 Gniazdo COM

Przypisanie konkretnych pinów podano w poniższej tabeli.

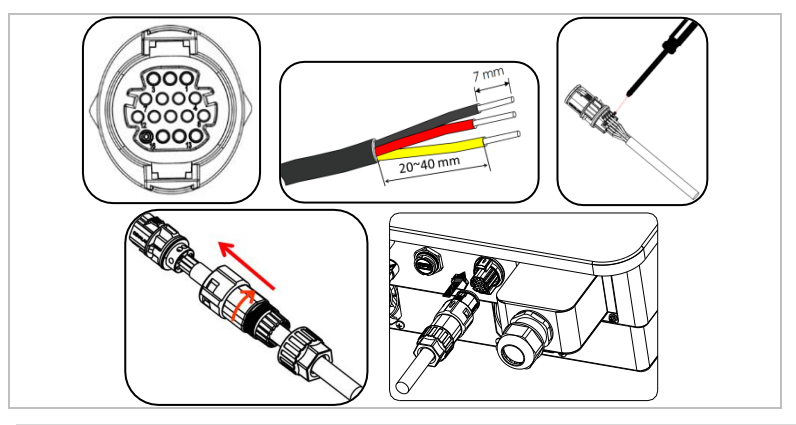

| Funkcja                   | Wtyk | Opis       | Uwaga           |
|---------------------------|------|------------|-----------------|
| Monitorowanie falownika i | 1    | RS485 A1-1 | RS485, sygnał + |
| sterowanie systemem       | 2    | RS485 A1-2 | RS485, sygnał + |
|                           | 3    | RS485 B1-1 | RS485, sygnał – |

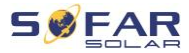

|                            | 4     | RS485 B1-2 | RS485, sygnał –    |
|----------------------------|-------|------------|--------------------|
| Port miernika energii      | 5     | RS485 A2   | RS485, sygnał +    |
|                            | 6     | RS485 B2   | RS485, sygnał –    |
| Uziemienie                 | 7     | GND.S      | Uziemienie sygnału |
| Styk bezprądowy do         | 8     | DRM0       | Zdalne wyłączenie  |
| przełączania elektrycznego | 9     | DRM1/5     | Styk bezprądowy 1  |
|                            | 10    | DRM2/6     | Styk bezprądowy 2  |
|                            | 11    | DRM3/7     | Styk bezprądowy 3  |
|                            | 12    | DRM4/8     | Styk bezprądowy 4  |
|                            | 13–16 | nd.        |                    |

# 5.7 Monitorowanie systemu

Falowniki SOFAR 15K ... 24KTLX-G3 umożliwiają wykorzystanie różnych metod komunikacji do monitorowania systemu:

Port RS485 lub adapter WiFi (standardowo), adapter GPRS lub Ethernet (opcjonalnie).

## 5.7.1 Sieć RS485

Możesz podłączyć urządzenia połączone za pośrednictwem RS485 do komputera lub rejestratora danych za pomocą adaptera USB–RS485.

#### UWAGA

- Linia RS485 nie może być dłuższa niż 1000 m
- Przypisz każdemu inwerterowi własny adres Modbus (od 1 do 31), korzystając z wyświetlacza LCD

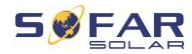

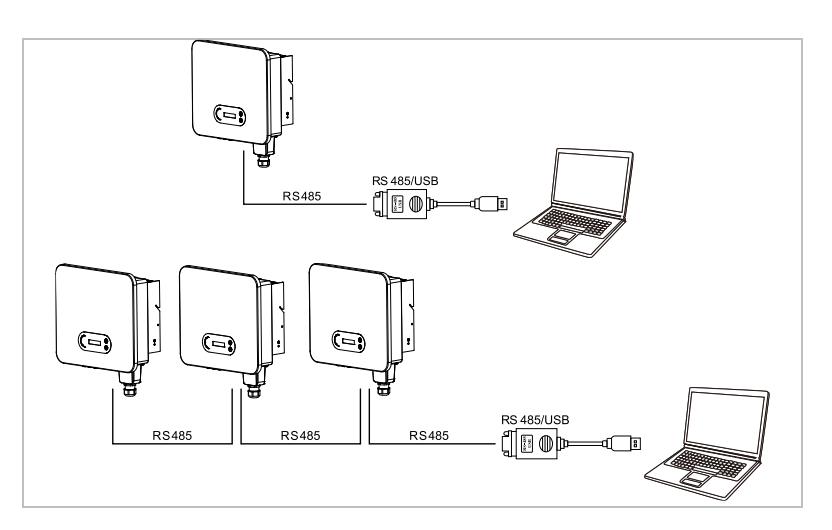

## 5.7.2 Adapter WiFi/GPRS/Ethernet

adres modbus 1

Po zainstalowaniu rejestratora, falowniki mogą bezpośrednio przesyłać dane operacyjne, energetyczne i alarmowe do portalu monitorowania SolarMAN.

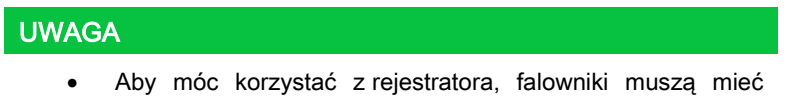

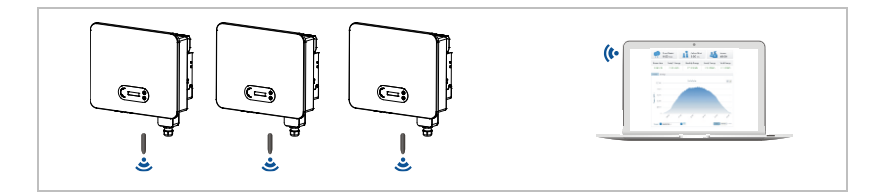

#### ZŁĄCZA ELEKTRYCZNE

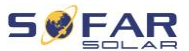

### 5.7.3 Konfiguracja adaptera WiFi za pomocą przeglądarki internetowej

**Przygotowanie:** Adapter WiFi został zainstalowany zgodnie z poprzednim rozdziałem, a falownik SOFAR jest uruchomiony. Wykonaj następujące kroki, aby skonfigurować adapter WiFi:

- Połącz swój komputer lub smartfon z siecią WiFi adaptera WiFi. Nazwa tej sieci WiFi to "AP", po której następuje numer seryjny adaptera WiFi (patrz: tabliczka znamionowa). Po wyświetleniu monitu o hasło należy je wprowadzić – znajduje się ono na etykiecie adaptera WiFi (PWD).
- Otwórz przeglądarkę internetową i wprowadź adres 10.10.100.254.
  Zalecane przeglądarki: Internet Explorer 8+, Google Chrome 15+, Firefox 10+
- 3 Wprowadź nazwę użytkownika i hasło oba domyślnie brzmią "admin". Zostanie otwarta strona "Status".
- Kliknij "Wizard", aby skonfigurować adapter WiFi i dać mu dostępu do internetu.

**Rezultat** Adapter WiFi zaczyna przesyłać dane do SolarMAN.

Zarejestruj swój system na stronie <u>home.solarmanpv.com</u>. W tym celu wprowadź numer seryjny znajdujący się na adapterze rejestratora. Instalatorzy korzystają z portalu pod adresem pro.solarmanpv.com

### 5.7.4 Konfigurowanie adaptera WiFi za pomocą aplikacji

Aby pobrać aplikację, wyszukaj "SOLARMAN" w sklepie Apple lub Google Play lub użyj następujących kodów QR:

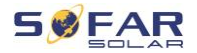

SOLARMAN Smart (dla użytkowników końcowych):

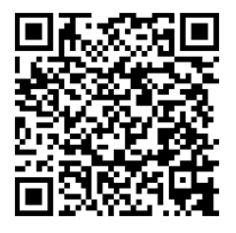

SOLARMAN Business(dla instalatorów):

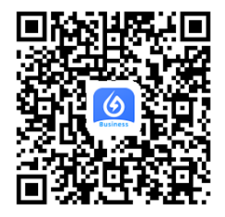

Kroki konfiguracji

- 1 Po uruchomieniu aplikacji zarejestruj się jako nowy użytkownik lub wprowadź aktualne dane dostępowe SOLARMAN.
- 2 Utwórz nowy system i zapisz dane systemowe.
- 3 Zeskanuj kod kreskowy rejestratora, aby przypisać falownik do systemu.
- 4 Przejdź do nowo utworzonego systemu w celu skonfigurowania rejestratora (urządzenie/rejestrator)
- 5 Wciśnij przycisk na adapterze WiFi i przytrzymaj go przez
  1 sekundę, aby aktywować tryb WPS wówczas smartfon będzie
  mógł się połączyć z adapterem WiFi.
- 6 Teraz wybierz lokalną sieć WiFi, aby uzyskać dostęp do internetu i wprowadź hasło WiFi.
- 7 Adapter WiFi jest skonfigurowany przy użyciu danych dostępowych.

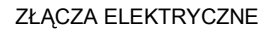

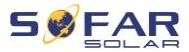

## Status adaptera WiFi

Diody LED na adapterze WiFi informują o statusie:

| Dioda<br>LED | Status                       | Opis                                                        |
|--------------|------------------------------|-------------------------------------------------------------|
| NET:         | Komunikacja<br>z routerem    | Wł.: Połączenie z serwerem powiodło<br>się                  |
|              |                              | <b>Miga</b> (1 sek.): Połączenie z routerem<br>powiodło się |
|              |                              | Miga (0,1 sek.): Aktywny tryb WPS                           |
|              |                              | Wył.: Brak połączenia z routerem                            |
| СОМ          | Komunikacja<br>z falownikiem | <b>Miga</b> (1 sek.): Komunikacja<br>z falownikiem          |
|              |                              | <b>Wł.:</b> Rejestrator podłączony do falownika             |
|              |                              | Wył.: Brak połączenia z falownikiem                         |
| READY        | Status rejestratora          | Miga (1 sek.): Status normalny                              |
|              |                              | Miga (0,1 sek.): Trwa resetowanie                           |
|              |                              | Wył.: Status nieprawidłowy                                  |

## Przycisk resetowania

| Wciśnięcie klawisza | Opis     |
|---------------------|----------|
| 1 sek.              | Tryb WPS |

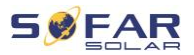

| Wciśnięcie klawisza | Opis                 |
|---------------------|----------------------|
| 5 sek.              | Ponowne uruchomienie |
| 10 sek.             | Ponowne uruchomienie |
|                     | (resetowanie)        |

### 5.7.5 Konfigurowanie adaptera GPRS

Adapter GPRS musi być wyposażony w kartę SIM:

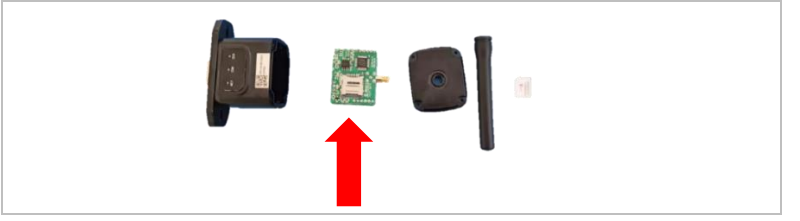

Adapter GPRS należy skonfigurować za pomocą SOLARMAN Business:

Przestrzegaj następujących kroków:

- 1 Otwórz aplikację i wywołaj pozycję menu Narzędzia Bluetooth
- Zidentyfikuj adapter WiFi za pomocą numeru seryjnego i wybierz go.
- 3 Wywołaj pozycję "Niestandardowe"
- Wpisz polecenie AP+YZAPN="Nazwa APN operatora Twojej sieci"
  (np. dla T-Mobile: AP+YZAPN=internet.v6.telekom)
- 5 Aby sprawdzić ustawienie, wywołaj AP+YZAPN
- 6 Status można sprawdzić, przechodząc do "Statusu rejestratora" i pozycji menu "Odczyt". W zależności od operatora sieci będzie trzeba odczekać kilka minut, aż połączenie zostanie nawiązane a status normalny:

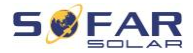

| and logger?According<br>possible reasons | to the clues to tro | subleshoot       |  |
|------------------------------------------|---------------------|------------------|--|
| Command succeed                          |                     |                  |  |
| Logger Status                            | Logger A            | daptation Type   |  |
| SIM card ICCID Network                   | k Registry Mas      | ter Server Info. |  |
| Standby Server Info.                     |                     |                  |  |
| 1                                        | More commands       |                  |  |
| Read                                     | ng                  | Custom           |  |
| 111                                      | 0                   | <                |  |

## 5.7.6 Konfigurowanie adaptera Ethernet

Adapter Ethernet jest standardowo dostarczany z DHCP, więc automatycznie otrzymuje adres IP z routera. Jeśli chcesz ustawić stały adres IP, połącz komputer z adapterem Ethernet i otwórz stronę konfiguracji za pośrednictwem adresu internetowego **10.10.100.254**.

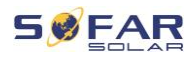

# 6 Pierwsze uruchomienie falownika

6.1 Test bezpieczeństwa przed pierwszym uruchomieniem

## UWAGA

#### Kontrola zakresu napięcia

 Upewnij się, że wartości napięć DC i AC mieszczą się w dopuszczalnym zakresie falownika.

# 6.2 Uruchamianie falownika

- 1. Włącz przełącznik DC.
- 2. Włącz wyłącznik obwodu AC.

Gdy moc wyjściowa DC generowana przez system fotowoltaiczny jest na wystarczającym poziomie, falownik uruchamia się automatycznie. Prawidłowe działanie sygnalizowane jest wyświetleniem na ekranie komunikatu o "stanie prawidłowym".

Jeśli falownik wyświetla komunikat o błędzie, zapoznaj się z rozdziałem 8, aby uzyskać pomoc.

## UWAGA

- Operatorzy sieci dystrybucyjnych w różnych krajach mają różne wymagania dotyczące podłączenia do sieci falowników fotowoltaicznych sprzężonych z siecią.
- Należy upewnić się, że wybrano właściwy kod kraju zgodnie z wymaganiami władz regionalnych i skonsultuj się z wykwalifikowanym elektrykiem lub pracownikami organów

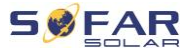

odpowiedzialnych za bezpieczeństwo sieci elektrycznej.

- Firma SOFARSOLAR nie ponosi odpowiedzialności za konsekwencje wybrania nieprawidłowego kodu kraju.
- Wybrany kod kraju ma wpływ na monitorowanie sieci urządzeń. Falownik stale sprawdza ustawione limity i w razie potrzeby odłącza urządzenie od sieci.

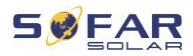

# 7 Obsługa urządzenia

W tym rozdziale opisano wyświetlacze LCD i LED falownika SOFAR 15K ... 24KTLX-G3.

# 7.1 Panel sterowania i wyświetlacz

7.1.1 Przyciski i podświetlenie wyświetlacza

|           |        | GFI Ormal                                                                                                    |
|-----------|--------|----------------------------------------------------------------------------------------------------|
| Przyciski |        |                                                                                                    |
| Przycisk  | Nazwa  | Opis                                                                                                    |
| 1         | W górę | Krótkie naciśnięcie: Wybór poprzedniego<br>elementu menu<br>Długie naciśnięcie: Zamknięcie menu lub<br>aktualnego interfejsu |
| Ļ         | W dół  | Krótkie naciśnięcie: Wybór następnego<br>elementu menu<br>Długie naciśnięcie: Przycisk "Enter"                               |

## **Diody LED**

Stan prawidłowy (zielona) świeci: Stan "prawidłowy"

miga: "stan oczekiwania" lub "kontroli"

Alarm (czerwona) świeci: "Stan nieprawidłowy"

#### OBSŁUGA URZĄDZENIA

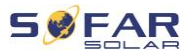

GFI (czerwona) świeci: Usterka GFCI

# 7.2 Ekran standardowy

Wyświetla ekran przewijany napięcia/prądu DC (PV1), uzyski energii (dzienny/całkowity), napięcie i prąd sieci oraz status.

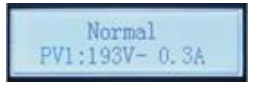

# 7.3 Wyświetlanie statusu

Poniższa tabela przedstawia różne statusy i ich znaczenie:

| Status                | Opis                                                                                                    |
|-----------------------|----------------------------------------------------------------------------------------------------|
| Inicjalizacja         | Oprogramowanie sterujące zostaje uruchomione.                                                                                                    |
| Poczekaj 30 s         | Sprawdzane są kryteria łączenia. Limity napięcia<br>i częstotliwości muszą mieścić się w określonym<br>zakresie przez określony czas zgodnie z wybranym<br>kodem kraju.                                                                                                    |
| Sprawdzanie           | Falownik sprawdza rezystancję izolacji, przekaźniki<br>i inne wymogi bezpieczeństwa. Przeprowadzi również<br>autotest, aby upewnić się, że oprogramowanie i sprzęt<br>działają bezbłędnie. W przypadku wystąpienia błędu<br>lub usterki falownik przejdzie w stan nieprawidłowy<br>("Error") lub ciągły ("Continuous"). |
| Stan<br>prawidłowy    | Falownik przechodzi w stan prawidłowy ("Normal")<br>i podaje prąd do sieci.                                                                                                    |
| Stan<br>nieprawidłowy | Falownik przechodzi w stan nieprawidłowy ("Fault")<br>w przypadku wystąpienia błędu lub usterki.                                                                                                    |

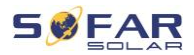

# 7.4 Struktura menu

Przytrzymaj przycisk, aby wyświetlić menu główne.

## Menu główne

| 1. Enter Settings<br>(Wprowadź<br>ustawienia)          | Zobacz "Ustawienia"                                            |
|--------------------------------------------------------|----------------------------------------------------------------|
| 2. Event list (Lista<br>zdarzeń)                       | Zobacz "Ustawianie kodów krajów"                               |
| 3. SystemInfo<br>information (Informacje<br>systemowe) | Zobacz<br><b>Menu</b> informacji <b>systemowych</b>            |
| 4. Czas wyświetlacza                                   | Zobacz Czas wyświetlacza                                       |
| 5. Software update<br>(Aktualizacja<br>oprogramowania) | Zobacz Software update <b>(Aktualizacja</b><br>oprogramowania) |

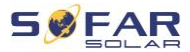

## Menu "Ustawienia"

| 1. Set time (Ustaw godzinę)   | Ustawia czas systemowy falownika.   |
|-------------------------------|-------------------------------------|
| 2. Clear energy (Usuń dane    | Usuwa dane dotyczące całkowitego    |
| energii)                      | uzysku energii falownika.           |
| 3. Clear Events (Wyczyść      | Usuwa historyczne zdarzenia         |
| wydarzenia)                   | zarejestrowane w falowniku.         |
| 4. Kod kraju                  | Ustawia kraj i normę mającą         |
|                               | zastosowanie do aktualnych          |
|                               | warunków i wymogów w danym          |
|                               | zastosowaniu. Przed ustawieniem     |
|                               | upewnij się, że opcja "Aktywacji    |
|                               | ustawień kraju" została aktywowana. |
| 5. Sterowanie wł./wył.        | Lokalne sterowanie falownikiem.     |
| 6. Set Energy (Ustaw energię) | Ustawia całkowite generowanie       |
|                               | energii.                            |
| 7. Set address (Ustaw adres)  | Wprowadź adres Modbus (gdy kilka    |
|                               | inwerterów wymaga jednoczesnego     |
|                               | monitorowania), standardowy adres:  |
|                               | 01                                  |
| 8. Set input mode (Ustaw tryb | Można wybrać tryb równoległy albo   |
| wejścia)                      | tryb niezależny.                    |
| 9. Ustawianie języka          | Ustawia język falownika.            |
| 10. Skanowanie MPPT           | Funkcja umożliwia śledzenie punktu  |
|                               | szczytowego maksymalnej mocy.       |
| 11. Interfejs logiczny        | Aktywuje lub dezaktywuje interfejsy |
|                               | logiczne.                           |

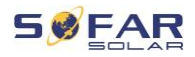

| 12. IV Curve scan (Skanowanie | Funkcja umożliwia śledzenie punktu |
|-------------------------------|------------------------------------|
| krzywej IV)                   | szczytowego maksymalnej mocy.      |
| 13. Autotest Fast (Szybki     |                                    |
| autotest)                     |                                    |
| 14. Autotest STD (Standardowy |                                    |
| autotest)                     |                                    |

## UWAGA

 Funkcja autotestu jest dostępna tylko we Włoszech. W celu zapoznania się z procedurą należy zasięgnąć porady SOFARSOLAR.

### Hasło

Zmiana niektórych ustawień wymaga wprowadzenia hasła (standardowe hasło to 0001). Podczas wprowadzania hasła wciśnij krótko przycisk, aby zmienić cyfrę, a następnie wciśnij i przytrzymaj przycisk, aby zatwierdzić daną cyfrę.

#### Menu listy zdarzeń

Lista zdarzeń służy do wyświetlania nagrań zdarzeń w czasie rzeczywistym, w tym łącznej liczby zdarzeń i każdego konkretnego numeru identyfikacyjnego i czasu wydarzenia. Najnowsze wydarzenia są wymienione na górze.

- 2. Event list (Lista zdarzeń)
- 1. Zdarzenie bieżące 2. Historia zdarzeń

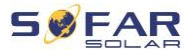

| Informacje o usterkach | 001 ID04 06150825                   |
|------------------------|-------------------------------------|
|                        | (wyświetlanie numeru sekwencyjnego  |
|                        | zdarzenia, numeru identyfikacyjnego |
|                        | zdarzenia oraz czasu wystąpienia    |
|                        | zdarzenia)                          |
|                        |                                     |

#### Menu informacji systemowych

- 1. Typ falownika
- 2. Numer seryjny
- 3. Wersja oprogramowania
- 4. Wersja sprzętu
- 5. Kraj
- 6. Adres Modbus
- 7. Tryb mocy wejściowej

#### Czas wyświetlacza

Wyświetla czas systemowy.

### Software update (Aktualizacja oprogramowania)

Użytkownik może zaktualizować oprogramowanie za pomocą przenośnego dysku USB. Firma SOFARSOLAR zapewni aktualizację oprogramowania sprzętowego, gdy będzie to konieczne.

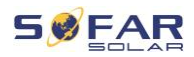

## 7.5 Aktualizacja oprogramowania

- Wyłącz przełączniki DC i AC, a następnie zdejmij osłonę gniazda komunikacyjnego. Jeśli podłączono linię RS485, upewnij się, że nakrętka jest poluzowana. Upewnij się, że linia komunikacyjna nie jest pod napięciem. Zdejmij osłonę, aby zapobiec poluzowaniu się podłączonego złącza komunikacyjnego.
- 2. Włóż pamięć USB do komputera.
- 3. SOFARSOLAR wyśle aktualizację oprogramowania sprzętowego do użytkownika.
- 4. Rozpakuj plik i skopiuj oryginalny plik na pamięć USB. Uwaga: Plik aktualizacji oprogramowania sprzętowego musi znajdować się w podfolderze "firmware"!
- 5. Włóż pamięć USB do złącza USB falownika.
- Włącz przełącznik DC i przejdź do punktu menu "5. Software update (Aktualizacja oprogramowania)" na wyświetlaczu LCD.
- 7. Wprowadź hasło (standardowe hasło to 0715).
- System będzie następnie sukcesywnie aktualizował procesory główne i pomocnicze DSP oraz ARM. Zwracaj uwagę na wyświetlacze.
- Jeśli pojawi się komunikat o błędzie, wyłącz przełącznik DC i poczekaj, aż ekran LCD zgaśnie. Następnie ponownie włącz przełącznik DC i kontynuuj aktualizację od kroku 5.
- Po zakończeniu aktualizacji wyłącz przełącznik DC i poczekaj, aż wyświetlacz LCD zgaśnie.
- 11. Przyłącz wodoszczelne połączenie komunikacyjne.
- 12. Ponownie włącz przełącznik DC i wyłącznik automatyczny AC.
- Aktualną wersję oprogramowania można sprawdzić w menu "3. Software version (Wersja oprogramowania)" w menu SystemInfo (Informacje o systemie).

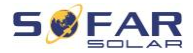

# 8 Postępowanie w razie problemów

## 8.1 Rozwiązywanie problemów

Niniejsza sekcja zawiera informacje i procedury dotyczące usuwania potencjalnych problemów z falownikiem.

Aby rozwiązać problemy, wykonaj następujące czynności:

 Sprawdź ostrzeżenia, komunikaty o błędach lub kody błędów wyświetlane na ekranie falownika.

Jeśli na ekranie nie są wyświetlane żadne informacje o błędzie, sprawdź, czy zostały spełnione następujące wymogi:

- Czy falownik został ustawiony w czystym, suchym i dobrze wentylowanym miejscu?
- Czy przełącznik DC jest w pozycji ON?
- Czy kable są odpowiednio zwymiarowane i wystarczająco krótkie?
- Czy złącza wejściowe, wyjściowe i okablowanie są w dobrym stanie?
- Czy ustawienia konfiguracyjne instalacji są prawidłowe?
- Czy wyświetlacz i kable komunikacyjne są prawidłowo podłączone i nieuszkodzone?

Aby wyświetlić zarejestrowane problemy, wykonaj następujące czynności: Przytrzymaj przycisk, aby wyświetlić główne menu interfejsu standardowego. Wybierz opcję "2. Event list (Lista zdarzeń)" i przytrzymaj przycisk, aby wyświetlić listę zdarzeń.

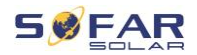

#### Alarm zwarcia doziemnego

Falownik jest zgodny z normą IEC 62109-2, paragraf 13.9 dotyczący ochrony przed zwarciem doziemnym.

W przypadku wystąpienia alarmu zwarcia doziemnego, błąd jest wyświetlany na ekranie LCD, zapala się czerwona lampka, a błąd można znaleźć w dzienniku historii błędów.

## UWAGA

 W przypadku urządzeń wyposażonych w rejestrator zdalny, informacje o alarmie można przeglądać na portalu monitorowania i pobierać za pomocą aplikacji na smartfona.

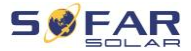

# 8.2 Lista kodów usterek

| Kod        | Nazwa   | Opis                  | Rozwiązanie                  |
|------------|---------|-----------------------|------------------------------|
| 10004      |         | Zbyt wysokie napięcie | Jeśli alarm występuje        |
| 1D001      | GridOVP | w sieci energetycznej | sporadycznie, przyczyną      |
| 10000      |         | Napięcie w sieci jest | może być sieć                |
| 1D002      | GridUVP | zbyt niskie.          | energetyczna. Po             |
| 10000      |         | Częstotliwość sieci   | przywróceniu prawidłowego    |
| ID003      | GridOFP | jest zbyt wysoka.     | działania zasilania          |
|            |         |                       | sieciowego falownik          |
|            |         |                       | automatycznie wróci do       |
|            |         |                       | normalnego trybu pracy.      |
|            |         |                       |                              |
|            |         |                       | Jeśli alarm występuje        |
|            |         |                       | często, sprawdź, czy         |
|            |         |                       | napięcie/częstotliwość sieci |
|            |         |                       | mieści się w dopuszczalnym   |
|            |         |                       | zakresie. Jeśli tak, sprawdź |
| ID004 Gric |         | Częstotliwość sieci   | wyłącznik automatyczny AC    |
|            | GridUFP | jest zbyt niska.      | i kable AC falownika.        |
|            |         |                       |                              |
|            |         |                       | Jeśli alarm powtarza się,    |
|            |         |                       | skontaktuj się z działem     |
|            |         |                       | pomocy technicznej w celu    |
|            |         |                       | dostosowania limitów         |
|            |         |                       | napięcia i częstotliwości po |
|            |         |                       | uprzednim uzyskaniu zgody    |
|            |         |                       | lokalnego operatora sieci    |
|            |         |                       | energetycznej.               |

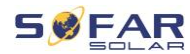

| ID005 | GFCI            | Błąd uziemienia                                     | Jeśli błąd występuje<br>sporadycznie, przyczyną<br>mogą być czynniki<br>zewnętrzne. Falownik<br>automatycznie wróci do<br>normalnego trybu pracy.<br>Jeśli błąd występuje często<br>i trwa dłuższy czas,<br>sprawdź, czy rezystancja<br>izolacji między generatorem<br>PV a ziemią (masą) nie jest<br>zbyt niska oraz sprawdź<br>izolację kabla PV. |
|-------|-----------------|-----------------------------------------------------|----------------------------------------------------------------------------------------------------|
| ID006 | OVRT fault      | Funkcja OVRT nie<br>działa prawidłowo.              |                                                                                                    |
| ID007 | LVRT fault      | Funkcja LVRT nie<br>działa prawidłowo.              |                                                                                                    |
| ID008 | IslandFault     | Błąd zabezpieczenia<br>wyspowego trybu<br>pracy.    | ID006-041 to błędy<br>wewnętrzne falownika.<br>Wyłącz przełącznik DC,                                                                                                    |
| ID009 | GridOVPInstant1 | Przepięcie<br>przejściowe napięcia<br>sieciowego 1. | odczekaj 5 minut,<br>a następnie włącz<br>przełącznik DC. Sprawdź,                                                                                                    |
| ID010 | GridOVPInstant2 | Przepięcie<br>przejściowe napięcia<br>sieciowego 2. | czy błąd został usunięty.<br>Jeśli nie, skontaktuj się<br>z działem pomocy                                                                                                    |
| ID011 | VGridLineFault  | Awaria napięcia sieciowego.                         | technicznej.                                                                                                    |
| ID012 | InvOVP          | Przepięcie falownika.                               |                                                                                                    |
| ID017 | HwADFaultIGrid  | Błąd pomiaru prądu<br>sieci.                        |                                                                                                    |

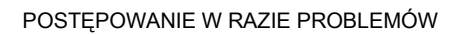

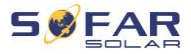

| ID018 | HwADFaultDCI          | Błąd pomiaru prądu<br>DC.                                                                                           |  |
|-------|-----------------------|----------------------------------------------------------------------------------------------------|--|
| ID019 | HwADFaultVGrid(DC)    | Błąd próbkowania<br>napięcia sieciowego<br>(DC).                                                                    |  |
| ID020 | HwADFaultVGrid(AC)    | Błąd próbkowania<br>napięcia sieciowego<br>(AC).                                                                    |  |
| ID021 | GFCIDeviceFault(DC)   | Błąd próbkowania<br>prądu upływu (DC).                                                                              |  |
| ID022 | GFCIDeviceFault(AC)   | Błąd próbkowania<br>prądu upływu (AC).                                                                              |  |
| ID023 | HwADFaultDCV          | Błąd próbkowania<br>napięcia DC<br>obciążenia.                                                                      |  |
| ID024 | HwADFaultIdc          | Błąd próbkowania<br>natężenia<br>wejściowego DC.                                                                    |  |
| ID025 | HwADErrDCI(DC)        | ١                                                                                                    |  |
| ID026 | HwADErrldcBranch      | ١                                                                                                    |  |
| ID029 | ConsistentFault_GFCI  | Próbka GFCI między<br>głównym procesorem<br>DSP a podrzędnym<br>procesorem DSP nie<br>jest spójna.                  |  |
| ID030 | ConsistentFault_Vgrid | Próbka napięcia<br>liniowego między<br>głównym procesorem<br>DSP a podrzędnym<br>procesorem DSP nie<br>jest spójna. |  |

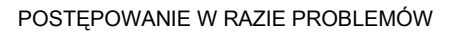

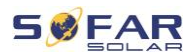

| ID033 | SpiCommFault(DC) | Błąd komunikacji SPI<br>(DC)                   |                                                                                                    |
|-------|------------------|------------------------------------------------|----------------------------------------------------------------------------------------------------|
| ID034 | SpiCommFault(AC) | Błąd komunikacji SPI<br>(AC)                   |                                                                                                    |
| ID035 | SChip_Fault      | Błąd układu (DC)                               |                                                                                                    |
| ID036 | MChip_Fault      | Błąd układu głównego<br>(AC)                   |                                                                                                    |
| ID037 | HwAuxPowerFault  | Błąd napięcia<br>pomocniczego                  |                                                                                                    |
| ID041 | RelayFail        | Błąd rozpoznawania<br>przekaźnika.             |                                                                                                    |
| ID042 | IsoFault         | Rezystancja izolacji<br>jest zbyt niska.       | Sprawdź rezystancję izolacji<br>między generatorem PV<br>a ziemią (masą) i usuń błąd<br>w przypadku zwarcia.                        |
| ID043 | PEConnectFault   | Błąd uziemienia                                | Sprawdź, czy przewód PE<br>działa.                                                                                                  |
| ID044 | PV Config Error  | Nieprawidłowa<br>konfiguracja trybu<br>wejścia | Sprawdź ustawienie trybu<br>wejścia MPPT (tryb<br>równoległy/tryb niezależny)<br>falownika i zmień w razie<br>potrzeby.             |
| ID045 | CTDisconnect     | Błąd CT                                        | Sprawdź, czy okablowanie<br>przekładnika prądowego jest<br>prawidłowe.                                                              |
| ID049 | TempFault_Bat    | Błąd temperatury<br>akumulatora                | Sprawdzić, czy akumulator<br>nie rozgrzewa się za bardzo.<br>Sprawdź, czy czujnik<br>temperatury został<br>prawidłowo podłączony do |

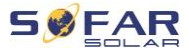

|       |                      |                                                           | akumulatora.                                                                          |
|-------|----------------------|-----------------------------------------------------------|---------------------------------------------------------------------------------------|
| ID050 | TempFault_HeatSink1  | Błąd temperatury radiatora 1.                             |                                                                                       |
| ID051 | TempFault_HeatSink2  | Błąd temperatury radiatora 2.                             |                                                                                       |
| ID052 | TempFault_HeatSin3   | Błąd temperatury radiatora 3.                             | Upewnij się, że falownik<br>został zainstalowany                                      |
| ID053 | TempFault_HeatSink4  | Błąd temperatury radiatora 4.                             | w chłodnym, dobrze<br>wentylowanym miejscu,                                           |
| ID054 | TempFault_HeatSin5   | Błąd temperatury radiatora 5.                             | z dala od bezpośredniego<br>światła słonecznego.                                      |
| ID055 | TempFault_HeatSin6   | Błąd temperatury<br>radiatora 6.                          | Upewnij się, że falownik                                                              |
| ID057 | TempFault_Env1       | Błąd temperatury<br>otoczenia 1.                          | został zainstalowany<br>w pozycji pionowej,                                           |
| ID058 | TempFault_Env2       | Błąd temperatury<br>otoczenia 2.                          | a temperatura otoczenia jest<br>niższa od wartości                                    |
| ID059 | TempFault_Inv1       | Błąd modułu<br>temperatury 1.                             | granicznej temperatury<br>falownika.                                                  |
| ID060 | TempFault_Inv2       | Błąd modułu<br>temperatury 2.                             |                                                                                       |
| ID061 | TempFault_Inv3       | Błąd modułu<br>temperatury 3.                             |                                                                                       |
| ID062 | TempDiffErrInv       |                                                           |                                                                                       |
| ID065 | VbusRmsUnbalance     | Asymetryczna wartość<br>skuteczna napięcia<br>magistrali. | Błąd wewnętrzny falownika.<br>Wyłącz falownik, odczekaj<br>5 minut, a następnie włącz |
| ID066 | VbusInstantUnbalance | Wartość przejściowa<br>napięcia magistrali                | go ponownie.                                                                          |

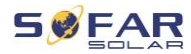

|       |             | jest niezrównoważona                                                        | Jeśli błąd będzie się                                                                                                    |
|-------|-------------|-----------------------------------------------------------------------------|----------------------------------------------------------------------------------------------------|
| ID067 | BusUVP      | Napięcie DC<br>magistrali podczas<br>podłączania sieci jest<br>zbyt niskie. | pomocą techniczną.                                                                                                    |
| ID068 | BusZVP      | Napięcie DC<br>magistrali jest zbyt<br>niskie                               |                                                                                                    |
| ID069 | PVOVP       | Napięcie wejściowe<br>PV jest zbyt wysokie                                  | Sprawdź, czy napięcie<br>szeregowe PV (Voc) jest<br>wyższe niż maksymalne<br>napięcie wejściowe<br>falownika. Jeśli tak to<br>dostosuj liczbę modułów PV<br>w szeregu. Po korekcie<br>falownik automatycznie<br>powraca do stanu<br>normalnego. |
| ID070 | BatOVP      | Przepięcie<br>akumulatora                                                   | Sprawdź, czy napięcie<br>akumulatora jest wyższe niż<br>maksymalne napięcie<br>wejściowe falownika. Jeśli<br>tak to dostosuj liczbę<br>modułów akumulatora<br>w szeregu.                                                                        |
| ID071 | LLCBusOVP   | Ochrona<br>przeciwprzepięciowa<br>magistrali LLC.                           | Błąd wewnętrzny falownika.<br>Wyłącz falownik, odczekaj<br>5 minut, a następnie włącz                                                                                                    |
| ID072 | SwBusRmsOVP | Napięcie magistrali<br>falownika, wartość<br>skuteczna                      | go ponownie.<br>Jeśli błąd będzie się                                                                                                    |

### POSTĘPOWANIE W RAZIE PROBLEMÓW

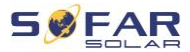

|       |                  | programowanej         | powtarzał, skontaktuj się z |
|-------|------------------|-----------------------|-----------------------------|
|       |                  | ochrony               | pomocą techniczną.          |
|       |                  | przeciwprzepięciowej. |                             |
|       |                  | Napięcie magistrali   |                             |
|       |                  | falownika, wartość    |                             |
| 10072 | SwPuelpetent()/D | chwilowa              |                             |
| 10073 | SwousinstantOvP  | programowanej         |                             |
|       |                  | ochrony               |                             |
|       |                  | przeciwprzepięciowej. |                             |
|       |                  | Zabezpieczenie        |                             |
|       | SwPatOCD         | nadprądowe w          |                             |
| 10001 | SWBALOUF         | oprogramowaniu        |                             |
|       |                  | akumulatora.          |                             |
| 10000 |                  | Zabezpieczenie        |                             |
| 10062 | DCIOCF           | nadprądowe Dci        |                             |
|       |                  | Zabezpieczenie        |                             |
| ID083 | SwOCPInstant     | chwilowego prądu      |                             |
|       |                  | wyjściowego           |                             |
|       |                  | Sekwencja             |                             |
| ID084 | SwBuckBoostOCP   | oprogramowania        |                             |
|       |                  | BuckBoost             |                             |
|       | SwAsDmaOCD       | Zabezpieczenie prądu  |                             |
| 10065 | SWACKIIISOUP     | wyjściowego RMS       |                             |
|       |                  | Ochrona               |                             |
|       | SwDvOCDInstant   | programowana przed    |                             |
|       | SWEVOCEINStant   | prąd przetężeniowym   |                             |
|       |                  | PV                    |                             |
|       |                  | Przepływy PV w        |                             |
| ID087 | IpvUnbalance     | nierównomiernej       |                             |
|       |                  | równoległości         |                             |
| ID088 | lacUnbalance     | Niezrównoważony       |                             |
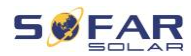

|       |                  | prąd wyjściowy                                                         |                                                                                                    |
|-------|------------------|------------------------------------------------------------------------|----------------------------------------------------------------------------------------------------|
| ID091 | SwAcCBCFault     |                                                                        |                                                                                                    |
| ID097 | HwLLCBusOVP      | Przepięcie sprzętowe<br>magistrali LLC                                 |                                                                                                    |
| ID098 | HwBusOVP         | Przepięcie sprzętowe<br>magistrali falownika                           |                                                                                                    |
| ID099 | HwBuckBoostOCP   | Przepełnienia<br>sprzętowe BuckBoost                                   |                                                                                                    |
| ID100 | HwBatOCP         | Przepełnienia<br>sprzętowe<br>akumulatora                              |                                                                                                    |
| ID102 | HwPVOCP          | Przepełnienia<br>sprzętowe PV                                          |                                                                                                    |
| ID103 | HwACOCP          | Prąd wejściowy jest<br>zbyt wysoki<br>i uruchomił ochronę<br>sprzętową |                                                                                                    |
| ID105 | MeterCommFault   | Błąd komunikacji z<br>modułem licznika                                 | Sprawdzić komunikację z<br>licznikiem.                                                                                                    |
| ID110 | Overload1        | Ochrona przed<br>przeciążeniem 1                                       |                                                                                                    |
| ID111 | Overload2        | Ochrona przed<br>przeciążeniem 2                                       | sprawdz, czy falownik<br>pracuje w stanie                                                                                                    |
| ID112 | Overload3        | Ochrona przed<br>przeciążeniem 3                                       | przeciązenia.                                                                                                    |
| ID113 | OverTempDerating | Falownik został<br>zdławiony z powodu<br>zbyt wysokiej<br>temperatury. | Upewnij się, że falownik<br>został zainstalowany<br>w chłodnym, dobrze<br>wentylowanym miejscu,<br>z dala od bezpośredniego<br>światła słonecznego. |

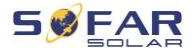

|       |                    |                                                                                        | Upewnij się, że falownik<br>został zainstalowany<br>w pozycji pionowej,<br>a temperatura otoczenia jest<br>niższa od wartości<br>granicznej temperatury<br>falownika. |
|-------|--------------------|----------------------------------------------------------------------------------------|----------------------------------------------------------------------------------------------------|
| ID114 | FreqDerating       | Częstotliwość sieci<br>jest zbyt wysoka.                                               |                                                                                                    |
| ID115 | FreqLoading        | Częstotliwość sieci<br>jest zbyt niska.                                                | Upewnij się, że<br>częstotliwość i napięcie sieci                                                                                                    |
| ID116 | VoltDerating       | Napięcie AC jest zbyt wysokie.                                                         | mieszczą się<br>w dopuszczalnym zakresie.                                                                                                    |
| ID117 | VoltLoading        | Napięcie AC jest zbyt niskie.                                                          |                                                                                                    |
| ID124 | BatLowVoltageAlarm | Ochrona przed zbyt<br>niskim napięciem<br>akumulatora.                                 | Sprawdź, czy napięcie                                                                                                    |
| ID125 | BatLowVoltageShut  | Wyłączanie przy<br>niskim napięciu<br>baterii.                                         | akumulatora w falowniku nie<br>jest zbyt niskie.                                                                                                    |
| ID129 | unrecoverHwAcOCP   | Prąd wejściowy jest<br>zbyt wysoki<br>i spowodował<br>nieodwracalny błąd<br>sprzętowy. | Błąd wewnętrzny falownika.<br>Wyłącz falownik, odczekaj<br>5 minut, a następnie włącz<br>go ponownie.                                                                 |
| ID130 | unrecoverBusOVP    | Napięcie magistrali<br>jest zbyt wysokie<br>i spowodowało<br>nieodwracalny błąd        | Jeśli błąd będzie się<br>powtarzał, skontaktuj się z<br>pomocą techniczną.                                                                                            |

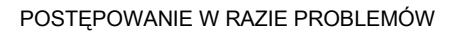

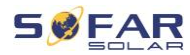

|       |                        | sprzętowy.                                                                          |                                                                            |
|-------|------------------------|-------------------------------------------------------------------------------------|----------------------------------------------------------------------------|
| ID131 | unrecoverHwBusOVP      | Trwała awaria sprzętu<br>magistrali z powodu<br>przepięcia.                         |                                                                            |
| ID132 | unrecoverlpvUnbalance  | Prąd wejściowy jest<br>niezbalansowany<br>i spowodował<br>nieodwracalny błąd.       |                                                                            |
| ID133 | unrecoverEPSBatOCP     | Błąd stały przepięcia<br>akumulatora w trybie<br>EPS.                               |                                                                            |
| ID134 | unrecoverAcOCPInstant  | Błąd stały<br>spowodowany<br>przejściowymi<br>przetężeniami.                        |                                                                            |
| ID135 | unrecoverlacUnbalance  | Błąd stały<br>niezrównoważonego<br>prądu wyjściowego.                               |                                                                            |
| ID137 | unrecoverPvConfigError | Błąd stały konfiguracji<br>trybu wejścia.                                           | Sprawdź ustawienie trybu<br>wejścia MPPT (tryb                             |
| ID138 | unrecoverPVOCPInstant  | Błąd stały przetężenia wejścia.                                                     | równoległy/tryb niezależny)<br>falownika i zmień w razie<br>potrzeby.      |
| ID139 | unrecoverHwPVOCP       | Błąd stały przetężenia sprzętu wejściowego.                                         | Błąd wewnętrzny falownika<br>Wyłącz falownik, odczekaj                     |
| ID140 | unrecoverRelayFail     | Błąd stały przekaźnika<br>sieciowego                                                | 5 minut, a następnie włącz<br>go ponownie.                                 |
| ID141 | unrecoverVbusUnbalance | Napięcie magistrali<br>jest niezbalansowane<br>i spowodowało<br>nieodwracalny błąd. | Jeśli błąd będzie się<br>powtarzał, skontaktuj się z<br>pomocą techniczną. |

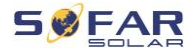

| ID142 | PermSpdFail(DC)   |                                                 |                                                                                                    |
|-------|-------------------|-------------------------------------------------|----------------------------------------------------------------------------------------------------|
| ID143 | PermSpdFail(AC)   |                                                 |                                                                                                    |
| ID145 | USBFault          | Błąd USB                                        | Sprawdź połączenie USB falownika.                                                                                                    |
| ID146 | WifiFault         | Błąd sieci WiFi                                 | Sprawdź połączenie WiFi<br>falownika.                                                                                                    |
| ID147 | BluetoothFault    | Błąd Bluetooth                                  | Sprawdź połączenie<br>Bluetooth falownika.                                                                                                    |
| ID148 | RTCFault          | Awaria zegara RTC                               |                                                                                                    |
| ID149 | CommEEPROMFault   | Błąd pamięci<br>EEPROM karty<br>komunikacyjnej. | Błąd wewnętrzny falownika.                                                                                                    |
| ID150 | FlashFault        | Błąd pamięci flash<br>karty komunikacyjnej.     | Wyłącz falownik, odczekaj<br>5 minut, a następnie włącz                                                                                                    |
| ID152 | SafetyVerFrault   |                                                 | go ponownie.                                                                                                    |
| ID153 | SciCommLose(DC)   | Błąd komunikacji SCI<br>(DC)                    | Jeśli błąd będzie się<br>powtarzał, skontaktuj się z                                                                                                    |
| ID154 | SciCommLose(AC)   | Błąd komunikacji SCI<br>(AC)                    | pomocą techniczną.                                                                                                    |
| ID155 | SciCommLose(Fuse) | Błąd komunikacji SCI<br>(bezpiecznik)           |                                                                                                    |
| ID156 | SoftVerError      | Niespójne wersje<br>oprogramowania              | Pobierz aktualne<br>oprogramowanie sprzętowe<br>ze strony internetowej<br>i ponownie uruchom<br>aktualizację<br>oprogramowania. Jeśli błąd<br>będzie się powtarzał,<br>skontaktuj się z pomocą<br>techniczną. |

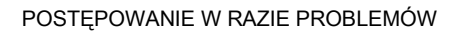

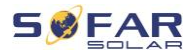

| ID157 | BMSCommunicatonFault   | Błąd komunikacji<br>akumulatora litowego                                                                   | Upewnij się, że akumulator<br>jest kompatybilny<br>z falownikiem.<br>Zalecana jest komunikacja<br>CAN. Sprawdź przewód<br>komunikacyjny lub<br>połączenie z akumulatorem<br>i falownikiem pod kątem<br>usterek. |
|-------|------------------------|----------------------------------------------------------------------------------------------------|----------------------------------------------------------------------------------------------------|
| ID161 | ForceShutdown          | Wymuszone                                                                                                  | Falownik został przymusowo                                                                                                    |
| ID162 | RemoteShutdown         | Zdalne wyłączenie                                                                                          | Falownik został zdalnie wyłączony.                                                                                                    |
| ID163 | Drms0Shutdown          | Wyłączenie DRM 0                                                                                           | Falownik jest wyposażony<br>w funkcję wyłączenia Drms0.                                                                                                    |
| ID165 | RemoteDerating         | Falownik zmniejszył<br>swoją moc wyjściową<br>zdalnie.                                                     |                                                                                                    |
| ID166 | LogicInterfaceDerating | Falownik zmniejszył<br>swoją moc wyjściową<br>przez wejście cyfrowe.                                       | Ta wiadomość ma wyłącznie<br>charakter informacyjny i nie                                                                                                    |
| ID167 | AlarmAntiRefluxing     | Redukcja mocy<br>wyjściowej ze względu<br>na konfigurację<br>czujnika prądu lub<br>licznika inteligentnego | jest błędem.                                                                                                    |
| ID169 | FanFault1              | Awaria wentylatora 1                                                                                       |                                                                                                    |
| ID170 | FanFault2              | Awaria wentylatora 2                                                                                       | Sprawdź, czy odpowiedni                                                                                                    |
| ID171 | FanFault3              | Awaria wentylatora 3                                                                                       | normalnie.                                                                                                    |
| ID172 | FanFault4              | Awaria wentylatora 4                                                                                       |                                                                                                    |

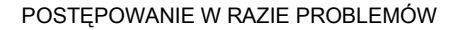

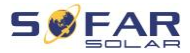

| ID173 | FanFault5     | Awaria wentylatora 5                                                        |                                                                                        |
|-------|---------------|-----------------------------------------------------------------------------|----------------------------------------------------------------------------------------|
| ID174 | FanFault6     | Awaria wentylatora 6                                                        |                                                                                        |
| ID175 | FanFault7     | Awaria wentylatora 7                                                        |                                                                                        |
| ID176 | MeterCommLose | Błąd komunikacji z<br>modułem licznika                                      | Sprawdź komunikację z<br>licznikiem.                                                   |
| ID177 | BMS OVP       | Alarm przepięcia BMS                                                        |                                                                                        |
| ID178 | BMS UVP       | Alarm podnapięcia<br>BMS                                                    | Błąd wewnętrzny                                                                        |
| ID179 | BMS OTP       | Ostrzeżenie o<br>wysokiej temperaturze<br>BMS.                              | podłączonego akumulatora<br>litowego. Wyłącz falownik i<br>akumulator litowy, odczekaj |
| ID180 | BMS UTP       | Ostrzeżenie o niskiej temperaturze BMS.                                     | go ponownie.                                                                           |
| ID181 | BMS OCP       | Ostrzeżenie<br>o przeciążeniu BMS<br>podczas ładowania<br>i rozładowywania. | Jeśli błąd będzie się<br>powtarzał, skontaktuj się z<br>pomocą techniczną.             |
| ID182 | BMS Short     | Alarm zwarcia BMS.                                                          |                                                                                        |

# 8.3 Konserwacja

Zasadniczo falowniki nie wymagają codziennej lub rutynowej konserwacji. Przed przystąpieniem do czyszczenia należy upewnić się, że przełącznik DC i wyłącznik automatyczny AC między falownikiem a siecią energetyczną zostały wyłączone. Odczekaj co najmniej 5 minut przed przystąpieniem do czyszczenia.

# 8.3.1 Czyszczenie falownika

Falownik należy czyścić dmuchawą i suchą, miękką ścierką lub miękką szczotką z włosia. NIE czyść falownika wodą, żrącymi chemikaliami, środkami czyszczącymi itp.

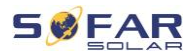

# 8.3.2 Czyszczenie radiatora

W celu zapewnienia prawidłowej, długotrwałej pracy falownika, należy upewnić się, że wokół radiatora jest wystarczająco dużo miejsca na wentylację. Sprawdź radiator pod kątem przeszkód (kurzu, śniegu itp.) i usuń je, jeśli są obecne. Radiator należy czyścić dmuchawą i suchą, miękką ścierką lub miękką szczotką z włosia. NIE czyść radiatora wodą, żrącymi chemikaliami, środkami czyszczącymi itp.

#### 8.3.3 Konserwacja wentylatora

Wentylatory należy regularnie czyścić i konserwować, aby utrzymać wysoką wydajność i zapewnić odpowiedni poziom bezpieczeństwa.

# UWAGA

Regularne czyszczenie lub konserwacja

 Uszkodzone lub zepsute wentylatory mogą powodować problemy z chłodzeniem, co może doprowadzić do ograniczonego rozpraszania ciepła i niższej wydajności roboczej falownika.

W ramach konserwacji wykonaj poniższe kroki:

- 1 Sprawdź połączenia, aby upewnić się, że wszystkie złącza elektryczne są wyłączone.
- 2 Odkręć wkręty w czterech narożnikach obudowy wentylatora:

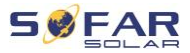

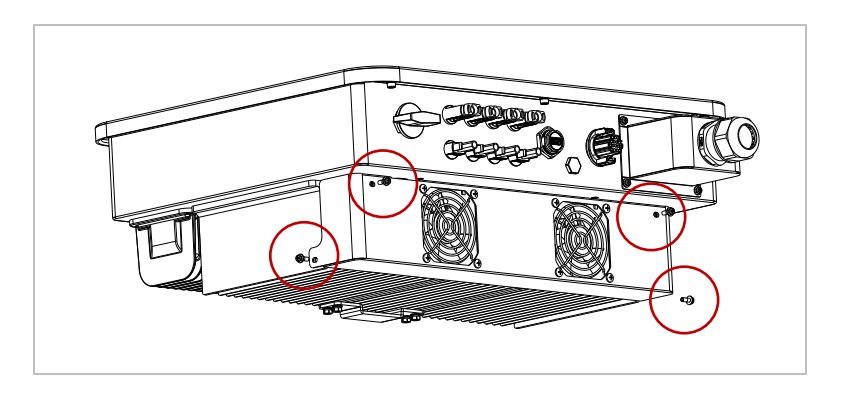

3 Odkręć wkręty w położeniu wentylatora (modele 15-17KTLX-G3 mają 1 wentylator, a modele 20-24KTLX-G3 mają 2 wentylatory), odłącz zaciski przy połączeniu między wentylatorem i falownikiem, a następnie zdemontuj wentylator:

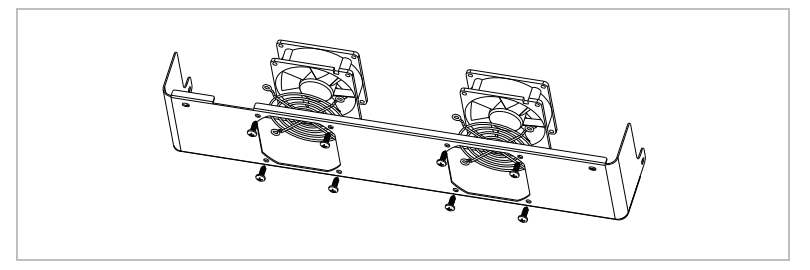

- 4 Do czyszczenia wentylatora użyj miękkiej szczoteczki. W przypadku uszkodzenia dokonaj wymiany w odpowiednim momencie.
- 5 Ponownie zamontuj falownik zgodnie z powyższymi krokami.

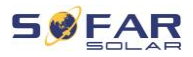

# 9 Dane techniczne

| Arkusz danych                                | SOFAR<br>15KTLX-G3                                | SOFAR<br>17KTLX-G3 | SOFAR<br>20KTLX-G3 | SOFAR<br>22KTLX-G3 | SOFAR<br>24KTLX-G3 |
|----------------------------------------------|---------------------------------------------------|--------------------|--------------------|--------------------|--------------------|
| Wejście (DC)                                 |                                                   |                    |                    |                    |                    |
| Zalecana maks. moc wejściowa PV<br>(Wp)      | 22500                                             | 25500              | 30000              | 33000              | 36000              |
| Maks. moc DC dla pojedynczego<br>MPPT (W)    |                                                   | 15000              | L                  | 16500              | 18000              |
| Liczba MPPT                                  |                                                   |                    | 2                  |                    | 1                  |
| Liczba wejść prądu stałego DC                |                                                   |                    | 2/2                |                    |                    |
| Maks. napięcie wejściowe (V)                 |                                                   |                    | 1100               |                    |                    |
| Napięcie rozruchu (V)                        |                                                   |                    | 160                |                    |                    |
| Znamionowe napięcie wejściowe (V)            |                                                   |                    | 650                |                    |                    |
| Zakres napięcia roboczego MPPT<br>(V)        | 140 – 1000                                        |                    |                    |                    |                    |
| Zakres napięcia MPPT przy pełnej<br>mocy (V) | 420 - 850                                         | 450 – 850          | 480 - 850          | 510 – 850          | 540 - 850          |
| Maks. prąd wejściowy MPPT (A)                | 26 / 26                                           |                    |                    |                    |                    |
| Maks. wejściowy prąd zwarcia na<br>MPPT (A)  | 36 / 36                                           |                    |                    |                    |                    |
| Wyjście (AC)                                 |                                                   |                    |                    |                    |                    |
| Moc znamionowa (W)                           | 15000                                             | 17000              | 20000              | 22000              | 24000              |
| Maks. moc prądu zmiennego (VA)               | 16500                                             | 18700              | 22000              | 24200              | 26400              |
| Maks. prąd wyjściowy (A)                     | 23.9                                              | 27.1               | 31.9               | 35.1               | 38.3               |
| Ratedne napięcie sieci                       | 3 / N / PE, 230 / 400                             |                    |                    |                    |                    |
| Zakres napięcia sieci                        | 310 – 480 Vac (zgodnie z normą lokalną)           |                    |                    |                    |                    |
| Częstotliwość nominalna                      |                                                   | 50 Hz / 60 Hz      |                    |                    |                    |
| Zakres częstotliwości sieci                  | 45 – 55 Hz / 55 – 65 Hz (zgodnie z normą lokalną) |                    |                    |                    |                    |
| Aktywny zakres regulacji mocy                | 0 - 100%                                          |                    |                    |                    |                    |
| THDi                                         | < 3%                                              |                    |                    |                    |                    |
| Współczynnik mocy                            | 1 wartość domyślna (regulowana +/-0,8)            |                    |                    |                    |                    |

# DANE TECHNICZNE

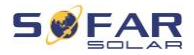

| Wydajność                                                                    |                                            |        |    |  |
|------------------------------------------------------------------------------|--------------------------------------------|--------|----|--|
| Maks. sprawność                                                              | 98.60%                                     |        |    |  |
| Sprawność europejska                                                         |                                            | 98.20% |    |  |
| Ochrona                                                                      |                                            |        |    |  |
| Zabezpieczenie przed odwrotną<br>polaryzacją prądu stałego                   | Tak                                        |        |    |  |
| Zabezpieczenie przed pracą<br>wyspową                                        |                                            | Tak    |    |  |
| Zabezpieczenie przed prądem upływu                                           |                                            | Tak    |    |  |
| Zabezpieczenie wykrywające brak<br>uziemienia                                |                                            | Tak    |    |  |
| Monitorowanie błędów<br>łańcuchowych układu PV                               |                                            | Tak    |    |  |
| Blokada wypływu energii                                                      |                                            | Tak    |    |  |
| Wyłącznik DC                                                                 | Opcjonalnie                                |        |    |  |
| SPD wejścia / wyjścia                                                        | PV: typu II standard, AC: typu II standard |        |    |  |
| Komunikacja                                                                  |                                            |        |    |  |
| Standardowy tryb komunikacji RS485 / WiFi / Bluetooth, opcjonalnie: Ethernet |                                            |        |    |  |
| Dane ogólne                                                                  |                                            |        |    |  |
| Zakres temperatury otoczenia                                                 | -30°C +60°C                                |        |    |  |
| Zużycie energii w nocy (W)                                                   | <1                                         |        |    |  |
| Topologia                                                                    | Beztransformatorowa                        |        | va |  |
| Stopień ochrony                                                              | IP65                                       |        |    |  |
| Dopuszczalny zakres wilgotności<br>względnej                                 | 0 - 100%                                   |        |    |  |
| Maks. wysokość pracy                                                         | 4000 m                                     |        |    |  |
| Hałas                                                                        | < 40 dB                                    |        |    |  |
| Masa (kg)                                                                    | 20                                         | 22     | 23 |  |
| Chłodzenie                                                                   | Wentylator                                 |        |    |  |
| Wymiar (mm)                                                                  | 520*430*189                                |        |    |  |
| Wyświetlacz                                                                  | LCD, aplikacja przez Bluetooth             |        |    |  |
| Jwarancja 12 lat, opcjonalnie: do 20 lat                                     |                                            | 20 lat |    |  |

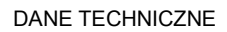

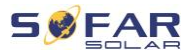

| Standard              |                                                                                                    |  |  |  |
|-----------------------|----------------------------------------------------------------------------------------------------|--|--|--|
| EMC                   | EN 61000-6-1, EN 61000-6-3, EN 61000-3-11, EN 61000-3-12                                                            |  |  |  |
| Normy bezpieczeństwa  | IEC 62109-1 / 2, IEC 62116, IEC 61727, IEC 61683, IEC 60068 (1, 2, 14, 30)                                          |  |  |  |
| Normy dotyczące sieci | VDE V 0124-100, V 0126-1-1, VDE-AR-N 4105, CEI 0-21 / CEI 0-16, UNE 206 007-<br>1, EN 50549, G98 / G99,<br>EN 50530 |  |  |  |

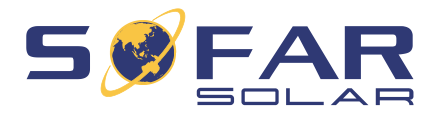

Shenzhen SOFARSOLAR Co., Ltd. 11/F, Gaoxinqi Technology Building, District 67, XingDong Community, XinAn Street, Bao'An District, Shenzhen, Chiny

SofarSolar GmbH

Krämerstrasse 20

72764 Reutlingen

Niemcy

E-mail: <u>service@sofarsolar.com</u> Strona internetowa: <u>www.sofarsolar.com</u>